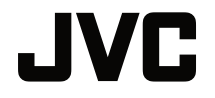

# UŽIVATELSKÁ PŘÍRUČKA

**DLP PROJEKTOR** 

# LX-FH50

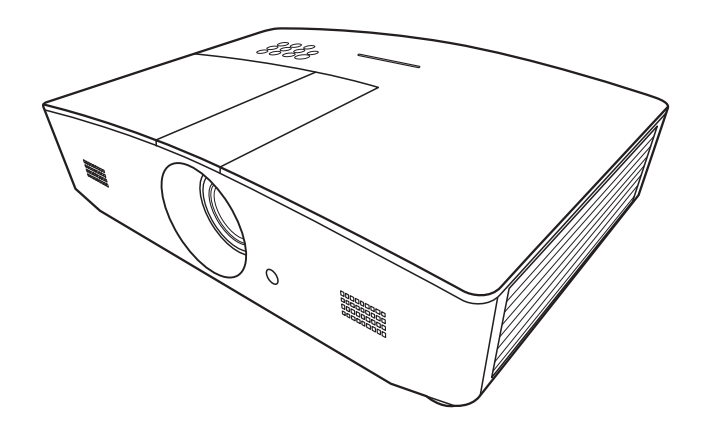

# Obsah

| Bezpečnostní upozornění                                | 3       |
|--------------------------------------------------------|---------|
| Důležité bezpečnostní                                  |         |
| pokyny                                                 | 4       |
| Přehled                                                | 7       |
| Obsah balení                                           | 7       |
| Vnější vzhled projektoru                               | 8       |
| Ovládací prvky a funkce                                | 9       |
| Ovládací panel                                         | 9       |
|                                                        | 10      |
| Instalace                                              | .12     |
| Volba umístění                                         | 12      |
| Získání požadované velikosti                           | 40      |
|                                                        | 13      |
| Projekcni rozmery<br>Posouvání projekčního objektivu v | ി3<br>ച |
| svislém směru                                          | 14      |
| Připojení                                              | . 15    |
| Ovládání                                               | . 16    |
| Zapnutí projektoru                                     | . 16    |
| Vypnutí projektoru                                     | . 16    |
| Volba vstupního zdroje                                 | . 17    |
| Úprava promítaného obrazu                              | . 18    |
| Úprava úhlu projekce                                   | 18      |
| Automatické nastavení obrazu                           | 18      |
| obrazu                                                 | 18      |
| Korekce lichoběžníkového                               |         |
| zkreslení                                              | 19      |
| Korekce rohů obrazu                                    | 19      |
| Funkce nabídek                                         | 20      |
| Informace o OSD nabídkách                              | 20      |
| Používání OSD nabídky                                  | 20      |
| Nabídka OBRÁZEK                                        | 21      |
| Nabidka ZOBRAZENI                                      | 24      |
| Nadiaka ZDROJ                                          | 25      |

| Nabídka NASTAVENÍ SYSTÉMU:                                  | 20        |
|-------------------------------------------------------------|-----------|
| Zakiadni<br>Nabídka NASTAVENÍ SYSTÉMU <sup>.</sup>          | 20        |
| Pokročilé                                                   | 28        |
| Nabídka INFORMACE                                           | 30        |
| Struktura OSD nabídky                                       | 31        |
| Dálkové ovládání                                            |           |
| projektoru                                                  | 33        |
| Konfigurace položky Nastavení                               |           |
| LAN                                                         | 33        |
| Ovládání projektoru pomocí webov<br>prohlížeče (e-Control™) | ého<br>34 |
| Ovládání projektoru pomocí aplikad                          | ce        |
| PJLink™                                                     | 36        |
| Údržba                                                      | 38        |
| Péče o projektor                                            | . 38      |
| Informace o lampě                                           | . 39      |
| Zjištění doby provozu lampy                                 | 39        |
| Prodloužení životnosti lampy                                | 39        |
| Doba pro výměnu lampy                                       | 40        |
| Výměna lampy                                                | 41        |
| Indikátory                                                  | . 44      |
| Rešení problémů                                             | . 45      |
| Technické údaje                                             | . 46      |
| Technické údaje projektoru                                  | 46        |
| Rozmery                                                     | 47        |
|                                                             | 48        |
| Zaruka a autorska prava                                     | 53        |
| Záruka                                                      | . 53      |
| Autorská práva                                              | . 53      |
| Vyloučení odpovědnosti                                      | . 53      |

# Bezpečnostní upozornění

Tento výrobek využívá HID (High Intensity Discharge – výboj s vysokou intenzitou) lampu, která obsahuje rtuť. Při likvidaci dodržujte platné předpisy pro likvidaci odpadu. Z důvodů ochrany životního prostředí může likvidace těchto materiálů ve vaší oblasti podléhat předpisům. Se žádostí o informace týkající se likvidace nebo recyklace se prosím obraťte na vaše místní úřady nebo v případě USA na sdružení Electronic Industries Alliance: http://www.eiae.org. nebo volejte 1-800-252-5722 (pro USA) nebo 1-800-964-2650 (pro Kanadu).

## **INFORMACE FCC (pouze USA)**

#### **UPOZORNĚNÍ**:

Jakékoliv změny nebo úpravy, které nejsou schváleny společností JVC, mohou vést k zániku vašeho oprávnění používat toto zařízení.

#### POZNÁMKA:

Zařízení bylo testováno a bylo zjištěno, že splňuje limity pro digitální zařízení třídy B podle části 15 předpisů FCC. Tyto limity jsou stanoveny tak, aby poskytovaly přiměřenou ochranu proti škodlivému vzájemnému rušení při instalaci v obytných budovách. Toto zařízení generuje, používá a může vyzařovat vysokofrekvenční energii, a pokud není nainstalováno a používáno v souladu s pokyny, může způsobovat nežádoucí rušení rádiové komunikace. Neexistuje však žádná záruka, že při konkrétní instalaci nebude k rušení docházet. Pokud zařízení způsobuje nežádoucí rušení příjmu rozhlasu nebo televize, které může být potvrzeno vypnutím a zapnutím tohoto zařízení, může se uživatel pokusit napravit toto rušení některým z následujících opatření:

- Změnou orientace nebo přemístěním přijímací antény.
- Zvětšením vzdálenosti mezi zařízením a přijímačem.
- Připojením zařízení do zásuvky v jiném okruhu, než ve kterém je zapojen rušený přijímač.
- Konzultací problému s prodejcem nebo zkušeným opravářem radiopřijímačů/televizorů.

#### Prohlášení o shodě

Číslo modelu: LX-FH50 Obchodní název: JVC Zodpovědná strana: JVCKENWOOD USA Corporation Adresa: 1700 Valley Road Wayne, N. J. 07470 Telefonní číslo: 973-317-5000 Toto zařízení vyhovuje části 15 předpisů FCC. Provoz zařízení podléhá následujícím dvěma podmínkám:

(1) Toto zařízení nesmí způsobovat nežádoucí rušení a (2) toto zařízení musí být odolné vůči jakémukoliv přijatému rušení včetně toho, které může způsobovat jeho nežádoucí provoz.

## PROHLÁŠENÍ O ÚROVNI HLUKU

Hladina akustického tlaku v místě obsluhy je rovna nebo menší než 60 dB(A) podle normy ISO7779.

#### Vážený zákazníku,

tento přístroj je v souladu s platnými evropskými směrnicemi a normami týkajícími se elektromagnetické kompatibility a elektrické bezpečnosti.

Evropským zástupcem společnosti JVC KENWOOD Corporation je: JVC Technical Services Europe GmbH Konrad-Adenauer-Allee 1-11 61118 Bad Vilbel Německo

# Informace pro uživatele ohledně likvidace starých zařízení a baterií

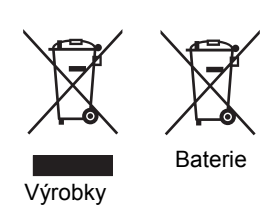

#### [Pouze Evropská unie]

Tyto symboly znamenají, že příslušná zařízení obsahující tyto symboly nesmí být likvidována spolu s běžným domovním odpadem. Pokud chcete zlikvidovat výrobek nebo baterii, využijte k tomu prosím sběrné systémy nebo zařízení provádějící odpovídající recyklaci. **Upozornění**: Značka Pb pod symbolem pro baterie uvádí, že tato baterie obsahuje olovo.

# Důležité bezpečnostní pokyny

Tento projektor je zkonstruován a otestován podle nejnovějších norem pro bezpečnost zařízení v oblasti informačních technologií. Pro bezpečné používání tohoto produktu je však důležité, abyste dodržovali pokyny uvedené v této příručce a vyznačené na produktu.

- 1. Před použitím projektoru si prosím přečtěte tuto příručku. Uložte tuto příručku na bezpečném místě pro pozdější použití.
- 2. Během provozu musí projektor stát na vodorovné ploše bez nerovností.
  - Nestavte projektor na nestabilní vozík, stojan nebo stůl, protože by mohl spadnout a poškodit se.
  - Do blízkosti projektoru neumísťujte žádné hořlavé předměty.
  - Nepoužívejte projektor v případě, že je nakloněný zleva doprava pod úhlem přesahujícím 10 stupňů nebo zepředu dozadu pod úhlem přesahujícím 15 stupňů.
- 3. Nestavte projektor na boční stranu. Mohlo by dojít k jeho převrhnutí a následnému zranění osob nebo poškození projektoru.
- 4. Neinstalujte tento projektor do žádného z následujících prostředí:
  - nedostatečně odvětrávaná nebo stísněná místa, Zajistěte, aby byl projektor ve vzdálenosti alespoň 50 cm od stěn a aby vzduch volně proudil kolem projektoru,
  - Místa, kde může teplota dosahovat velmi vysokých hodnot (např. v automobilu se všemi zavřenými okny).
  - Místa, kde může nadměrná vlhkost, prašnost nebo cigaretový kouř znečistit optické komponenty a zkrátit tak životnost projektoru a způsobit ztmavnutí obrazu.
  - Místa v blízkosti požárních hlásičů.
  - Místa vyznačující se jinými podmínkami, než které jsou uvedeny v části "Technické údaje projektoru".
- 5. Jestliže je projektor zapnutý (i v pohotovostním režimu), neblokujte větrací otvory.
  - Nezakrývejte projektor žádnými předměty.
  - Neumísťujte projektor na pokrývky, ložní povlečení nebo jakýkoli jiný měkký povrch.
- V oblastech, kde může síťové napájecí napětí kolísat o ±10 V, doporučujeme projektor připojit přes stabilizátor napájecího napětí, přepěťovou ochranu nebo zdroj stálého napájení (UPS) (podle konkrétní situace).
- 7. Nestoupejte na projektor a nestavte na něj žádné předměty.

- Do blízkosti projektoru ani na projektor neumísťujte žádné tekutiny. V případě vylití tekutin do projektoru záruka automaticky pozbude platnosti. Pokud se do projektoru dostane vlhkost, odpojte jej od sítě a požádejte společnost JVC o jeho opravu.
- 9. Během provozu projektoru se nedívejte přímo do objektivu. Mohlo by dojít k poškození vašeho zraku.

**√**-×→≩**I** 

RG2 IEC 62471-5:2015

- 10. Nepoužívejte lampu projektoru po uplynutí její jmenovité životnosti. Při nadměrném používání lampy po uplynutí její jmenovité životnosti může ve výjimečných případech dojít k prasknutí lampy.
- 11. Během provozu je lampa velmi horká. Před demontáží celku projekční lampy za účelem výměny lampy počkejte přibližně 45 minut, než projektor vychladne.
- 12. Nikdy se nepokoušejte vyměňovat celek projekční lampy dříve, než projektor vychladne a než jej odpojíte od zdroje energie.
- 13. Projektor umí zobrazovat obrácený obraz, který se využívá při instalaci pod strop. Pro montáž pod strop použijte pouze vhodnou sadu pro montáž pod strop.
- 14. TENTO PŘÍSTROJ MUSÍ BÝT UZEMNĚN.
- 15. Při instalaci přístroje začleňte do elektrického přívodu snadno dostupné zařízení pro odpojení napájení nebo připojte zástrčku síťového kabelu do snadno přístupné síťové zásuvky v blízkosti přístroje. V případě výskytu poruchy během provozu přístroje vypněte napájení pomocí odpojovacího zařízení nebo vytáhněte zástrčku síťového kabelu.

### Varování před vysokou teplotou

Teplota skříňky kolem otvorů pro odvod vzduchu může být během používání projektoru vyšší. Při dotyku těchto oblastí během provozu projektoru si můžete popálit ruce. Nedotýkejte se těchto oblastí. V opačném případě byste se mohli popálit. Věnujte zvláštní pozornost tomu, aby tak nečinily zejména děti. Rovněž neumísťujte do těchto oblastí žádné kovové předměty. Kvůli teplu z projektoru by mohlo dojít k nehodě nebo zranění osob.

### Montáž projektoru pod strop

Pokud chcete namontovat projektor pod strop, důrazně vám doporučujeme použít vhodnou sadu pro montáž projektoru pod strop a také vás prosíme o zajištění řádné a bezpečné instalace.

V opačném případě se vystavujete nebezpečí pádu projektoru ze stropu na zem v důsledku nevhodného připevnění kvůli použití šroubů nesprávného průměru nebo délky.

Vhodnou sadu pro montáž projektoru pod strop si můžete zakoupit u prodejce vašeho projektoru. Rovněž doporučujeme, abyste si zakoupili samostatný bezpečnostní kabel kompatibilní s Kensingtonovým zámkem a pevně jej připevnili k otvoru pro Kensingtonův zámek na projektoru a k základně konzoly pro montáž pod strop. Toto opatření slouží jako sekundární zabezpečení projektoru pro případ, že by se jeho připevnění k montážní konzole uvolnilo.

Nepokoušejte se tento projektor demontovat. Uvnitř projektoru se vyskytuje nebezpečné vysoké napětí, které může v případě, že se dotknete součástí pod napětím, způsobit smrtelné zranění. Jedinou součástí, jejíž údržbu smí provádět uživatel, je lampa. Viz strana 41.

Za žádných okolností neodstraňujte žádné jiné kryty. Opravy svěřte výhradně profesionálním servisním technikům s odpovídající kvalifikací.

Uschovejte si původní balení pro případnou přepravu projektoru v budoucnu. Jestliže potřebujete projektor po použití zabalit, nastavte objektiv do vhodné polohy a vložte ochranné výplně kolem objektivu a projektoru tak, aby nedošlo během přepravy k poškození.

Jestliže projektor potřebuje servis nebo opravu, požádejte o provedení těchto operací výhradně technika s odpovídající kvalifikací.

#### Kondenzace vlhkosti

Nikdy nezapínejte projektor bezprostředně po jeho přenesení z chladného do teplého prostředí. Je-li projektor vystaven takovéto změně teploty, může na nejdůležitějších vnitřních částech zkondenzovat vlhkost. Aby nedošlo k případnému poškození projektoru, nepoužívejte projektor nejméně 2 hodiny poté, co byl vystaven prudké změně teploty.

### Pozor na prchavé tekutiny

V blízkosti projektoru nepoužívejte prchavé tekutiny, jako např. insekticidy nebo některé druhy čisticích prostředků. Nenechávejte pryžové nebo plastové produkty po delší dobu v kontaktu s projektorem. Zanechávají stopy na jeho povrchu. Jestliže používáte k čištění chemicky ošetřenou látku, dodržujte uvedené bezpečnostní pokyny týkající se jejího použití.

### Likvidace

Výrobek obsahuje následující látky, které jsou škodlivé pro lidské zdraví a životní prostředí:

- Olovo v pájce.
- Rtuť v projekční lampě.

Při likvidaci výrobku nebo použité projekční lampy postupujte podle předpisů vydaných místními orgány ochrany životního prostředí.

# Přehled

# Obsah balení

Opatrně vše vybalte a zkontrolujte, zda jste obdrželi veškeré níže uvedené položky. Podle oblasti, kde jste projektor zakoupili, nemusí být některé z těchto položek k dispozici. Zeptejte se prosím vašeho prodejce.

Některé příslušenství se může v jednotlivých regionech lišit.

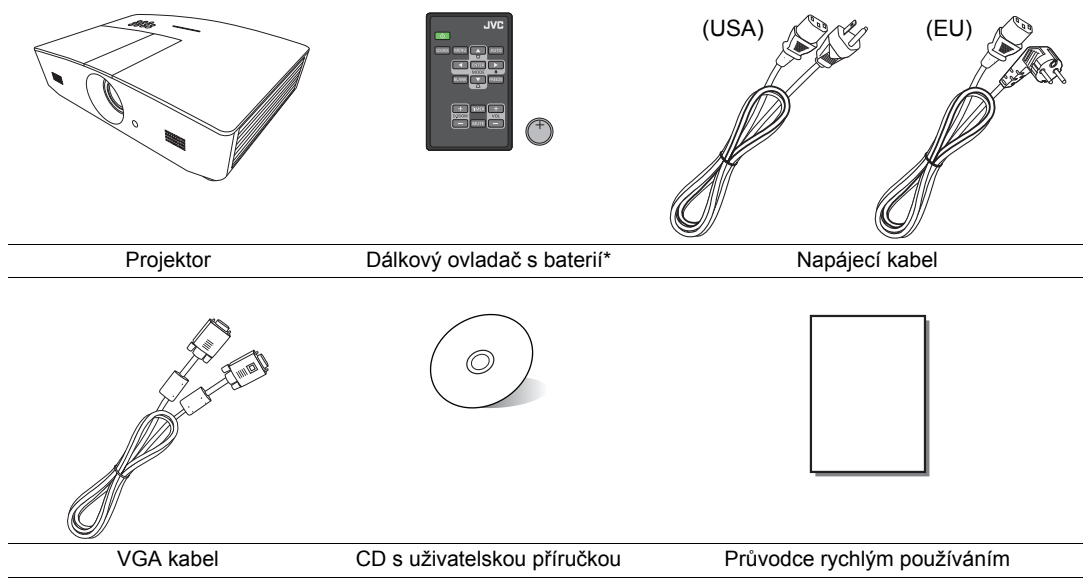

\*Před použitím dálkového ovladače nejdříve vytáhněte štítek.

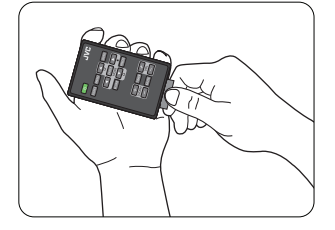

# Vnější vzhled projektoru

## Přední a horní strana

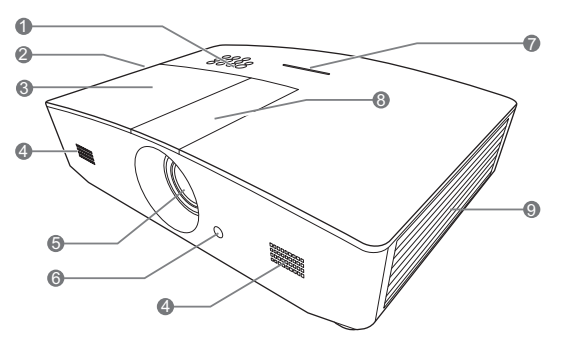

#### Pohled zezadu/zespodu

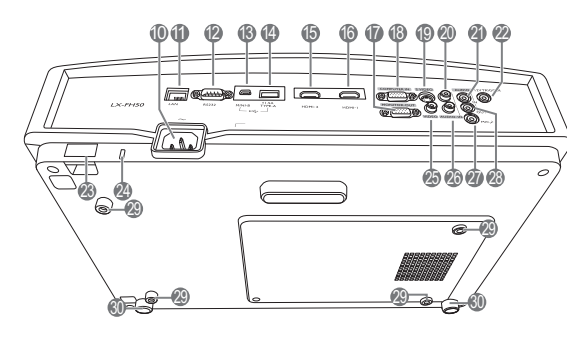

- 1. Ovládací panel (Podrobnosti viz "Ovládací panel".)
- 2. Ventilační otvory (odvod horkého vzduchu)
- 3. Kryt lampy
- 4. Mřížka reproduktoru
- 5. Projekční objektiv
- 6. Přední senzor infračerveného dálkového ovládání
- 7. LED indikátor
- 8. Kryt panelu pro seřízení objektivu (Podrobnosti viz "Ovládací panel".)
- Ventilační otvory (přívod chladného vzduchu)
- 10. Vstupní konektor střídavého napájení
- 11. Konektor vstupu LAN RJ45
- 12. Ovládací port RS-232
- 13. Port mini USB Používá se pro servisní účely.
- 14. USB konektor typu A Používá se pro nabíjení externího zařízení.
- 15. Konektor HDMI-2
- 16. Konektor HDMI-1
- 17. Konektor výstupu signálu RGB
- 18. Konektor vstupu RGB (PC)/ komponentního video (YPbPr/YCbCr) signálu
- 19. Konektor vstupu S-Video
- 20. Konektor audio vstupu (P)
- 21. Konektor audio vstupu
- 22. Výstupní konektor stejnosměrného napětí 12 V

Používá se pro spuštění externích zařízení, jako je např. elektrické projekční plocha, osvětlení apod. Informace o způsobu připojení těchto zařízení vám poskytne váš prodejce.

- 23. Bezpečnostní lišta
- 24. Otvor pro Kensingtonův zámek
- 25. Konektor vstupu Video
- 26. Konektor audio vstupu (L)
- 27. Konektor mikrofonu
- 28. Konektor audio výstupu
- 29. Otvory pro montáž pod strop
- 30. Nastavitelné nožky

# Ovládací prvky a funkce

## Ovládací panel

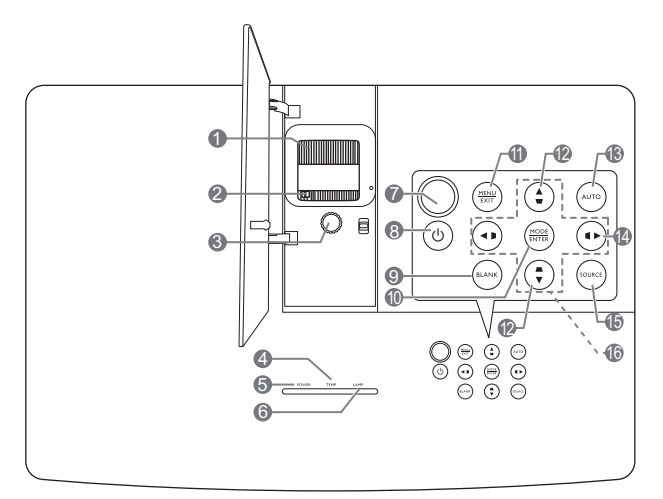

- 1. Zaostřovací kroužek Nastavení zaostření promítaného obrazu.
- Kroužek zoomu Nastavení velikosti obrazu.
- **3. Kroužek pro posunutí objektivu** Nastavení polohy promítaného obrazu.
- Varovný indikátor TEMP (Teplota) Jestliže teplota projektoru stoupne na příliš vysokou hodnotu, rozsvítí se červeně.
- Indikátor POWER (Napájení) Během provozu projektoru svítí nebo bliká.
- Indikátor LAMP (Lampa) Indikace stavu lampy. V případě problémů lampy svítí nebo bliká.
- Horní snímač infračerveného dálkového ovládání
- 8. () POWER (Napájení)

Zapnutí projektoru nebo vypnutí do pohotovostního režimu.

#### BLANK (Prázdná obrazovka) Pro vypnutí promítaného obrazu. Obraz obnovíte stisknutím většiny tlačítek na projektoru nebo na dálkovém ovladači.

#### 10. MODE (Režim)

Výběr dostupného režimu nastavení obrazu.

#### ENTER (Potvrzení)

Aktivace vybrané položky OSD nabídky.

#### 11. MENU (Nabídka)

- Otevření OSD nabídky.
- Návrat do předchozí OSD nabídky, ukončení a uložení nastavení nabídky.

#### EXIT (Konec)

Návrat do předchozí OSD nabídky, ukončení a uložení případných změn provedených v OSD nabídce.

 Tlačítka pro korekci lichoběžníkového zkreslení (♥, ▲)

Zobrazení okna Lichoběž. zkreslení. Pomocí tlačítka ◀, ▲, ► nebo ▼ ručně upravte zkreslení obrazu vznikající vlivem projekce pod úhlem.

#### 13. AUTO (Automaticky)

Automatické určení nejlepšího časování obrazu pro zobrazený obraz.

#### 14. 🕨

Aktivace zámku kláves panelu. Pro odemknutí kláves podržte stisknuté tlačítko ▶ asi 3 sekundy nebo proveďte nastavení v OSD nabídce pomocí dálkového ovladače.

#### 15. SOURCE (Zdroj)

Zobrazení lišty pro výběr zdroje vstupního signálu.

#### 16. Tlačítka se šipkami (◀, ▲, ►, ▼)

Pokud je na projekční ploše zobrazena OSD nabídka, slouží tato tlačítka jako směrové šipky pro výběr požadovaných položek nabídky a pro provedení nastavení.

## Dálkový ovladač

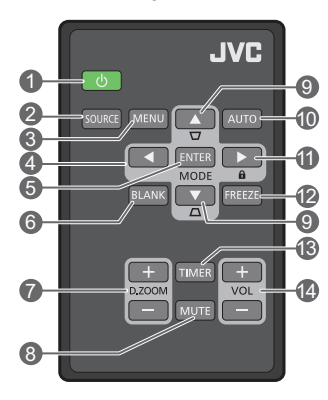

#### 1. U POWER (Napájení)

Zapnutí projektoru nebo vypnutí do pohotovostního režimu.

 SOURCE (Zdroj) Zobrazení lišty pro výběr zdroje vstupního signálu.

#### 3. MENU (Nabídka)

- Otevření OSD nabídky.
- Návrat do předchozí OSD nabídky, ukončení a uložení nastavení nabídky.
- 4. Tlačítka se šipkami (◄ Doleva,

► Doprava, ▲ Nahoru, ▼ Dolů) Pokud je na projekční ploše zobrazena OSD nabídka, slouží tato tlačítka jako směrové šipky pro výběr požadovaných položek nabídky a pro provedení nastavení.

- ENTER (Potvrzení) Aktivace vybrané položky OSD nabídky. MODE (Režim) Výběr dostupného režimu zobrazení.
- 6. BLANK (Prázdná obrazovka)

Skrytí obrazu zobrazeného na projekční ploše. Obraz obnovíte stisknutím většiny tlačítek na projektoru nebo na dálkovém ovladači.

7. D. ZOOM+/D. ZOOM-

Zobrazení lišty zoomu.

- D. ZOOM+: Po zobrazení lišty zoomu můžete zvětšit velikost promítaného obrazu. Po zvětšení obrazu můžete pomocí tlačítek ▲/▼/◄/► pohybovat obrazem.
- D. ZOOM-: Po zvětšení obrazu můžete zmenšit velikost promítaného obrazu. Pro rychlé obnovení původní velikosti obrazu stiskněte tlačítko AUTO (Automaticky).
- 8. MUTE (Němý)

Dočasné vypnutí zvuku.

 Tlačítka pro korekci lichoběžníkového zkreslení (♥, ▲)

Zobrazení okna **Lichoběž. zkreslení**. Pomocí tlačítka ◀, ▲, ▶, ▼ ručně upravte zkreslení obrazu vznikající vlivem projekce pod úhlem.

#### 10. AUTO (Automaticky)

Automatické určení nejlepšího časování obrazu pro zobrazený obraz.

#### 11. 🛍

Aktivace zámku kláves panelu. Pro odemknutí kláves podržte stisknuté tlačítko ► asi 3 sekundy nebo proveďte nastavení v OSD nabídce pomocí dálkového ovladače.

12.FREEZE (Zmrazit) Zastavení promítaného obrazu.

#### 13. TIMER (Časovač)

Aktivace nebo deaktivace časovače na projekční ploše podle vašeho vlastního nastavení časovače.

#### 14.VOL+ (Hlasitost+)

Zvýšení hlasitosti zvuku projektoru.

#### VOL- (Hlasitost-)

Snížení hlasitosti zvuku projektoru.

### Vložení/výměna baterie dálkového ovladače

- 1. Vytáhněte držák baterie podle obrázku. Zatlačte a podržte západku a současně vytáhněte držák baterie.
- Vložte do držáku baterie novou baterii. Kladný pól musí směřovat nahoru.
- 3. Zatlačte držák baterie zpět do dálkového ovladače.
- Nenechávejte dálkový ovladač a baterii v místech s vysokou teplotou nebo vlhkostí, jako je například kuchyně, koupelna, sauna, prosklená prosluněná místnost nebo zavřený automobil.
  - Baterii nahraďte pouze stejným nebo ekvivalentním typem, který doporučuje výrobce baterie.
  - Použité baterie zlikvidujte podle pokynů výrobce baterií a místních předpisů na ochranu životního prostředí.
  - Nikdy neházejte baterie do ohně. Mohlo by dojít k jejich explozi.
  - Jestliže jsou baterie vybité nebo pokud nebudete dálkový ovladač delší dobu používat, vyjměte z něj baterie, aby nedošlo k poškození dálkového ovladače únikem elektrolytu z baterií.

## Dosah dálkového ovladače

Aby dálkový ovladač pracoval správně, je třeba jej držet kolmo a pod úhlem max. 30 stupňů vůči snímačům infračerveného dálkového ovládání na projektoru. Vzdálenost mezi dálkovým ovladačem a snímači by neměla přesáhnout 8 metrů.

Mezi dálkovým ovladačem a snímači infračerveného dálkového ovládání na projektoru nesmí být žádné překážky.

Ovládání projektoru zepředu

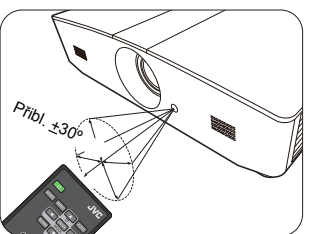

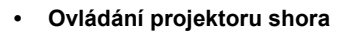

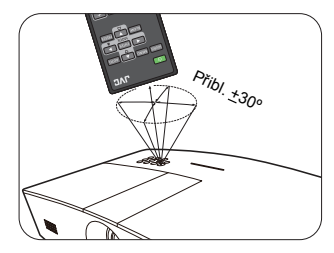

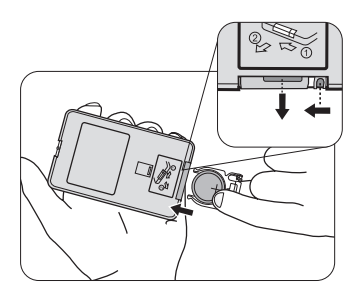

# Instalace

# Volba umístění

Před výběrem místa pro instalaci vašeho projektoru zvažte následující faktory:

- Velikost a poloha projekční plochy
- Umístění elektrické zásuvky
- · Poloha a vzdálenost mezi projektorem a dalším zařízením

Projektor můžete nainstalovat následujícími způsoby.

|                                                                                                    |  | 1                                                                                                    |                                                 |
|----------------------------------------------------------------------------------------------------|--|----------------------------------------------------------------------------------------------------|-------------------------------------------------|
| <ol> <li>Stolek vpředu:</li> <li>Toto umístění vyberte,<br/>chcete-li mít projektor<br/>postaven v blízkosti podlahy<br/>před projekční plochou.</li> </ol> |  | <ol> <li>Strop vpředu:</li> <li>Toto umístění vyberte,<br/>chcete-li mít projektor<br/>zavěšen pod stropem<br/>před projekční plochou.</li> </ol> |                                                 |
| Je to nejběžnější způsob<br>umístění projektoru z důvodu<br>rychlého nastavení<br>a přenosnosti.                                                            |  | Zapněte projektor<br>a proveďte následující<br>nastavení:                                                                                         |                                                 |
| Zapněte projektor a proveďte<br>následující nastavení:                                                                                                    |  | Základní > Umístění<br>projektoru > Strop<br>vpředu                                                                                               |                                                 |
| Základní > Umístění<br>projektoru > Stolek vpředu                                                                                                    |  | Pro montáž projektoru p<br>u prodejce pořiďte vhodu<br>montáž projektoru pod s                                                                    | od strop si<br>nou sadu pro<br>trop.            |
| 2. Stolek vzadu:<br>Toto umístění vyberte,<br>chcete-li mít projektor<br>postaven v blízkosti podlahy<br>za projekční plochou.                              |  | <ol> <li>Strop vzadu:</li> <li>Toto umístění vyberte,<br/>chcete-li mít projektor<br/>zavěšen pod stropem za<br/>projekční plochou.</li> </ol>    |                                                 |
| Zapněte projektor a proveďte<br>následující nastavení:                                                                                                    |  | Zapněte projektor<br>a proveďte následující<br>nastavení:                                                                                         |                                                 |
| NAS IAVENI SYSTEMU:<br>Základní > Umístění<br>projektoru > Stolek vzadu                                                                                     |  | NASTAVENÍ SYSTÉMU:<br>Základní > Umístění<br>projektoru > Strop<br>vzadu                                                                          |                                                 |
| Budete potřebovat speciální projekční plátno pro zadní projekci.                                                                                            |  | Budete potřebovat speci<br>plátno pro zadní projekci<br>pro montáž projektoru p                                                                   | ální projekční<br>i a vhodnou sadu<br>od strop. |

# Získání požadované velikosti promítaného obrazu

Velikost promítaného obrazu je určena vzdáleností od objektivu projektoru k projekční ploše, nastavením zoomu a formátem video signálu.

# Projekční rozměry

Projekční vzdálenost určete pomocí níže uvedeného obrázku a tabulky.

Úhlopříčka projekčního plátna 16:9

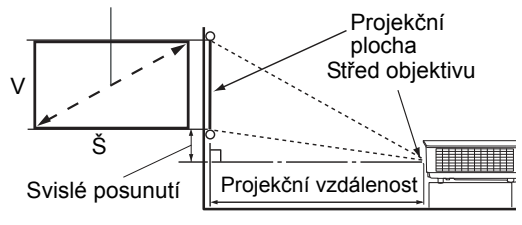

 Při použití projekční plochy s poměrem stran 16 : 9 a promítání obrazu ve formátu 16 : 9

| Velikost obrazu (16 : 10)                |           | Projekční vzdálenost |                            | Svislé posunutí         |         |
|------------------------------------------|-----------|----------------------|----------------------------|-------------------------|---------|
| Úhlopříčka projekčního<br>plátna (palce) | Š (palce) | V (palce)            | Širokoúhlý zoom<br>(stopy) | Teleobjektiv<br>(stopy) | (palce) |
| 60                                       | 52,3      | 29,4                 | 4,6                        | 7,4                     | 2,2     |
| 70                                       | 61,0      | 34,3                 | 5,4                        | 8,7                     | 2,6     |
| 80                                       | 69,7      | 39,2                 | 6,2                        | 9,9                     | 2,9     |
| 90                                       | 78,4      | 44,1                 | 7,0                        | 11,1                    | 3,3     |
| 100                                      | 87,2      | 49,0                 | 7,7                        | 12,4                    | 3,7     |
| 110                                      | 95,9      | 53,9                 | 8,5                        | 13,6                    | 4,0     |
| 120                                      | 104,6     | 58,8                 | 9,3                        | 14,9                    | 4,4     |
| 130                                      | 113,3     | 63,7                 | 10,1                       | 16,1                    | 4,8     |
| 140                                      | 122,0     | 68,6                 | 10,8                       | 17,3                    | 5,1     |
| 150                                      | 130,7     | 73,5                 | 11,6                       | 18,6                    | 5,5     |
| 160                                      | 139,5     | 78,4                 | 12,4                       | 19,8                    | 5,9     |
| 170                                      | 148,2     | 83,3                 | 13,2                       | 21,0                    | 6,3     |
| 180                                      | 156,9     | 88,2                 | 13,9                       | 22,3                    | 6,6     |
| 190                                      | 165,6     | 93,1                 | 14,7                       | 23,5                    | 7,0     |
| 200                                      | 174,3     | 98,1                 | 15,5                       | 24,8                    | 7,4     |
| 210                                      | 183,0     | 103,0                | 16,2                       | 26,0                    | 7,7     |
| 220                                      | 191,7     | 107,9                | 17,0                       | 27,2                    | 8,1     |
| 230                                      | 200,5     | 112,8                | 17,8                       | 28,5                    | 8,5     |
| 240                                      | 209,2     | 117,7                | 18,6                       | 29,7                    | 8,8     |

Veškeré naměřené hodnoty jsou přibližné a mohou se od skutečných rozměrů lišit. Pokud chcete projektor nainstalovat napevno, doporučujeme vám, abyste použili daný projektor pro fyzickou zkoušku velikosti projekce, vzdálenosti a optických charakteristik projektoru ještě předtím, než provedete instalaci. To vám pomůže určit přesné místo montáže projektoru pro danou instalaci.

## Posouvání projekčního objektivu ve svislém směru

Ovládání svislého posunutí objektivu zvyšuje flexibilitu při instalaci projektoru. Umožňuje umístit projektor mírně nad nebo pod horní okraj promítaného obrazu.

Toto posunutí objektivu (offset) se udává jako procento výšky promítaného obrazu. Měří se jako posunutí od svislého středu promítaného obrazu. Podle požadované polohy obrazu posuňte pomocí páčky projekční objektiv nahoru nebo dolů v rámci povoleného rozsahu.

#### Pro posunutí objektivu:

- 1. Jemně zatlačte na přepínač na krytu panelu pro seřízení objektivu (označený tečkou), aby se cvaknutím otevřel.
- 2. Zvedněte kryt panelu pro seřízení objektivu nahoru.
- 3. Otočením kroužku pro posun objektivu seřiďte polohu promítaného obrazu.
- 4. Po dokončení zatlačte a zacvaknutím uzavřete kryt panelu pro seřízení objektivu.
- Při pevné poloze projekční plochy

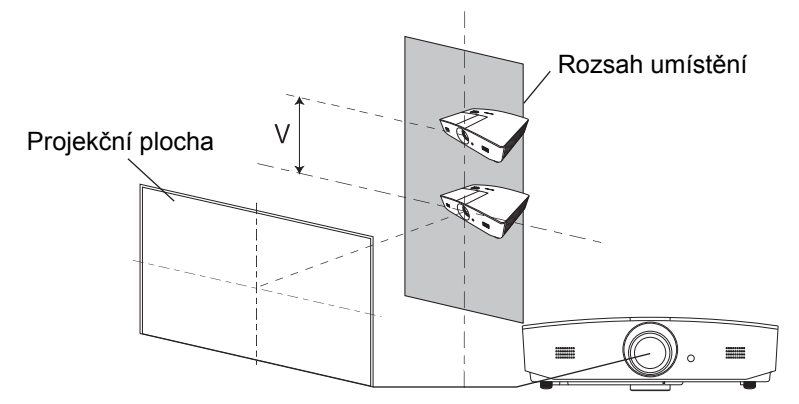

Při pevné poloze projektoru

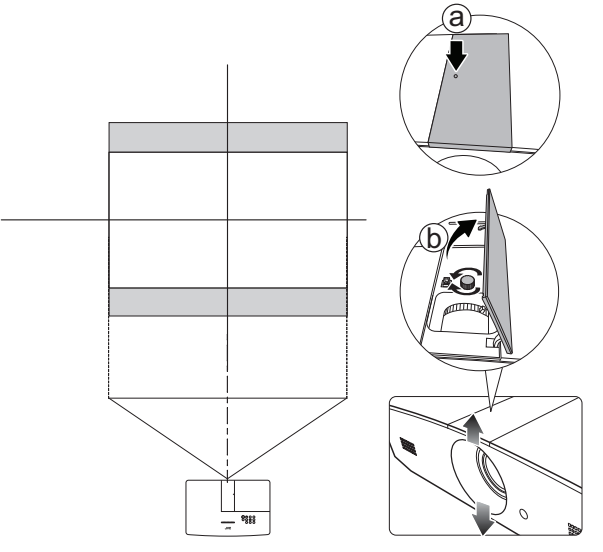

Neutahujte páčku příliš silně.

 Úprava posunutí objektivu nezpůsobí zhoršení kvality obrazu. V nepravděpodobném případě, kdy dojde ke zkreslení obrazu, postupujte podle pokynů v části "Úprava promítaného obrazu".

# Připojení

Při připojování zdroje signálu k projektoru nezapomeňte:

- 1. Před provedením jakéhokoliv připojení vypnout všechna zařízení.
- 2. Použít pro každý zdroj signálu správné signálové kabely.
- 3. Zajistit, aby byly kabely pevně připojeny.
- Na níže uvedených obrázcích připojení nemusí být některé kabely součástí příslušenství projektoru (viz "Obsah balení"). Kabely jsou k dostání v běžných prodejnách s elektrotechnickým zbožím.

Níže uvedené obrázky mají pouze informativní charakter. Typ a počet konektorů na zadní straně se u jednotlivých modelů projektorů liší.

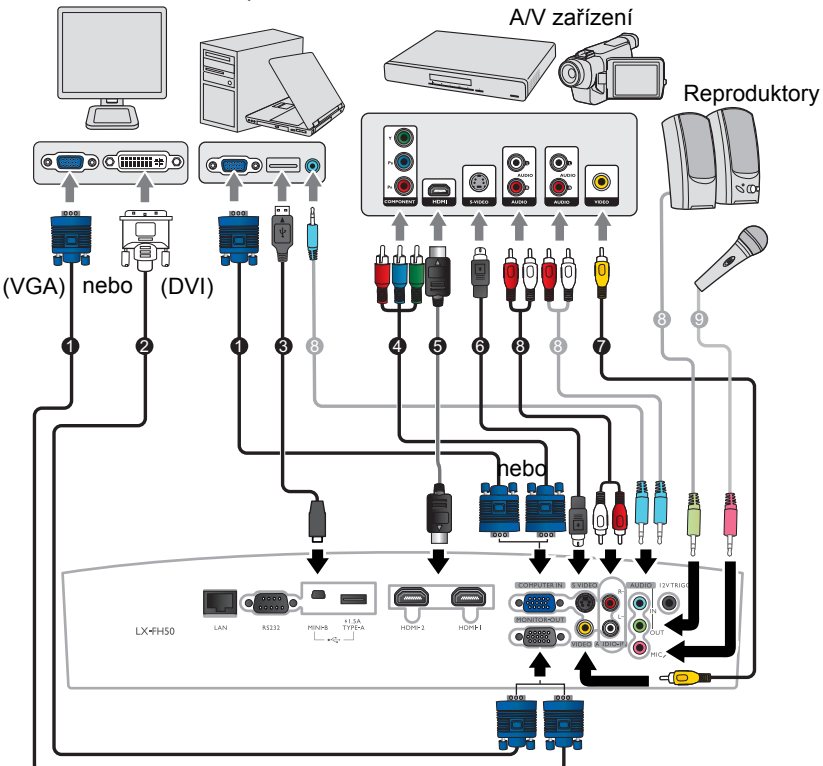

Notebook nebo stolní počítač

- 1. VGA kabel
- 2. VGA DVI kabel
- 3. USB kabel
- 4. Adaptérový kabel komponentní video VGA (D-Sub)
- 5. HDMI kabel
- 6. S-Video kabel
- 7. Video kabel
- 8. Audio kabel
- 9. Mikrofon

# Ovládání

# Zapnutí projektoru

 Připojte napájecí kabel k projektoru a do síťové zásuvky. Zapněte vypínač síťové zásuvky (je-li jím vybavena).
 Po připojení napájení se Indikátor POWER (Napájení) na projektoru rozsvítí oranžově.

Abyste předešli možnému nebezpečí, jako například vzniku požáru nebo úrazu elektrickým proudem, používejte prosím dodávaný napájecí kabel.

 Stisknutím tlačítka <sup>(1)</sup> zapněte projektor. Indikátor POWER (Napájení) bude blikat zeleně a po zapnutí projektoru zůstane zeleně svítit.

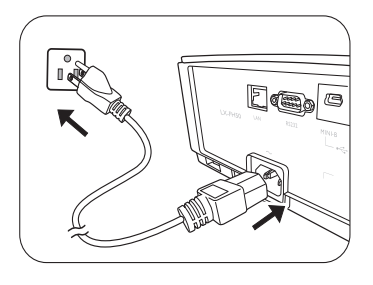

Zapnou se ventilátory a po dobu zahřívání se na projekční ploše bude zobrazovat úvodní obraz. Během zahřívání nereaguje projektor na další příkazy.

# Vypnutí projektoru

- 1. Stiskněte tlačítko (). Projektor zobrazí výzvu k potvrzení vypnutí.
- Znovu stiskněte tlačítko (). Indikátor POWER (Napájení) bude blikat oranžově a ventilátory poběží asi dvě minuty, aby ochladily projekční lampu. Během procesu ochlazování nereaguje projektor na žádné příkazy.
- Po skončení procesu ochlazování bude Indikátor POWER (Napájení) svítit oranžově.
   Pokud nebudete projektor delší dobu používat, odpojte napájecí kabel ze síťové zásuvky.

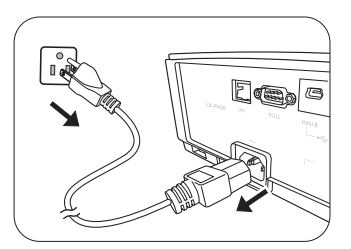

Nezapínejte projektor bezprostředně po jeho vypnutí, protože nadměrné teplo by mohlo zkrátit životnost lampy. Skutečná životnost lampy se může lišit v závislosti na okolním prostředí a podmínkách používání.

# Volba vstupního zdroje

Projektor lze připojit k několika zařízením současně. V jednom okamžiku však lze na projekční ploše zobrazit signál pouze z jednoho zařízení. Při zapínání projektor automaticky vyhledává dostupné signály.

Pokud chcete, aby projektor vždy automaticky vyhledával signály:

 Přejděte do nabídky ZDROJ a zapněte funkci Rychlé automatické hledání. (Viz "Rychlé automatické hledání" na straně 25.)

Volba zdroje video signálu:

1. Stisknutím tlačítka SOURCE (Zdroj) zobrazte lištu pro výběr zdroje vstupního signálu.

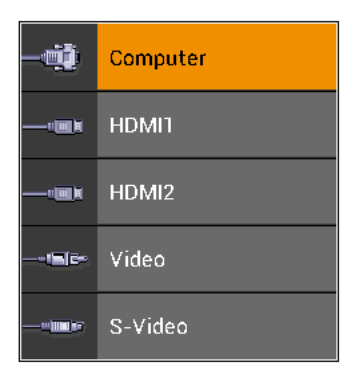

 Opakovaným stisknutím tlačítek ▲ / ▼ vyberte požadovaný vstupní signál a stiskněte tlačítko ENTER (Potvrzení).

Po detekci signálu se na projekční ploše na několik sekund zobrazí informace o vybraném zdroji. Pokud je k projektoru připojeno více zařízení, opakujte kroky 1-2 pro vyhledání dalšího signálu.

Přirozené (nativní) rozlišení tohoto projektoru - viz "Technické údaje projektoru". Aby byl zobrazený obraz co nejlepší, měli byste vybrat a používat zdroj vstupního signálu, který odpovídá tomuto rozlišení. Jakákoliv jiná rozlišení budou projektorem upravena v závislosti na nastavení Poměr stran, což může způsobit určité zkreslení obrazu nebo ztrátu jeho ostrosti. Podrobné informace najdete v části "Poměr stran".

# Úprava promítaného obrazu

# Úprava úhlu projekce

Projektor je vybaven dvěma nastavitelnými nožkami. Tyto nastavitelné nožky umožňují změnit výšku obrazu a projekční úhel. Podle potřeby nožky zašroubujte nebo vyšroubujte, abyste dosáhli požadovaného projekčního úhlu.

Pokud není projekční plocha umístěna vůči projektoru kolmo, bude mít promítaný obraz ve svislém směru lichoběžníkový tvar. Proveďte jeho korekci pomocí podrobných informací v části "Automatické nastavení obrazu".

## Automatické nastavení obrazu

V některých případech můžete chtít optimalizovat kvalitu obrazu. Pro provedení optimalizace stiskněte tlačítko **AUTO (Automaticky)**. Během 3 sekund provede vestavěná inteligentní funkce automatického nastavení optimalizaci hodnot frekvence a časování tak, aby byla zajištěna nejvyšší kvalita obrazu.

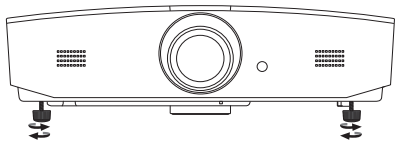

V době, kdy je lampa zapnutá, se nedívejte do objektivu. Silné světlo lampy vám může poškodit zrak.

Při stisknutí tlačítka pro rychlé odjištění nastavitelné nožky buďte opatrní, protože toto tlačítko je v blízkosti otvorů, ze kterých vystupuje horký vzduch.

V rohu projekční plochy se na 3 sekundy zobrazí informace o aktuálním zdroji vstupního signálu.

Tato funkce je k dispozici pouze v případě, že je vybrán signál PC.

## Jemné doladění velikosti a ostrosti obrazu

Pro nastavení velikosti promítaného obrazu otevřete kryt panelu pro seřízení objektivu a otočte kroužek zoomu na projektoru.

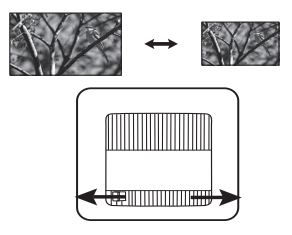

Pro nastavení větší ostrosti obrazu otevřete kryt panelu pro seřízení objektivu a otočte zaostřovací kroužek na projektoru.

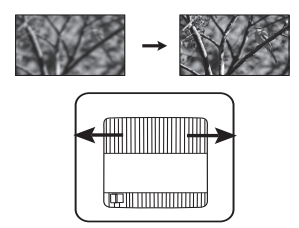

## Korekce lichoběžníkového zkreslení

Lichoběžníkové zkreslení se vyznačuje tím, že promítaný obraz je v horní nebo dolní části znatelně širší. Tato situace nastane, když není projektor kolmý vůči projekční ploše.

Kromě nastavení výšky projektoru můžete provést korekci tohoto jevu ručně pomocí jednoho z následujících kroků:

- 1. Prostřednictvím některého z následujících kroků zobrazte okno Lichoběž. zkreslení:
  - Stiskněte tlačítko ▲/w nebo ▼/▲ na projektoru.
  - Stiskněte tlačítko ▲/w nebo ▼/▲ na dálkovém ovladači.
  - Přejděte do nabídky ZOBRAZENÍ označte položku Lichoběž. zkreslení a stiskněte tlačítko ENTER (Potvrzení). (Otevření OSD nabídky je popsáno na straně "Používání OSD nabídky".)
- 2. Níže uvedené obrázky znázorňují, jak provést korekci lichoběžníkového zkreslení:

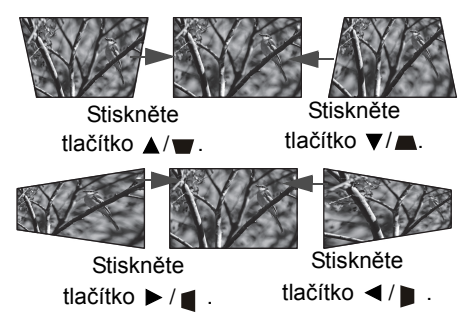

- Pro korekci lichoběžníkového zkreslení v dolní části obrazu použijte tlačítko ▲ nebo ▲/▼.
- Pro korekci lichoběžníkového zkreslení v horní části obrazu použijte tlačítko ▼ nebo ▼/▲.
- Pro korekci lichoběžníkového zkreslení na levé straně obrazu použijte tlačítko 
   nebo 
   / 
   / 
   .
- Pro korekci lichoběžníkového zkreslení na pravé straně obrazu použijte tlačítko

Po dokončení stiskněte tlačítko **MENU (Nabídka)** pro uložení změn a ukončení.

## Korekce rohů obrazu

Viz "Korekce rohu" na straně 24.

# Funkce nabídek

# Informace o OSD nabídkách

Stisknutím tlačítka MENU (Nabídka) zobrazte OSD nabídku.

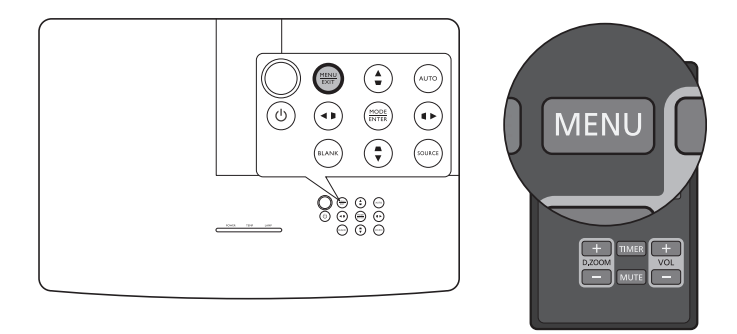

# Používání OSD nabídky

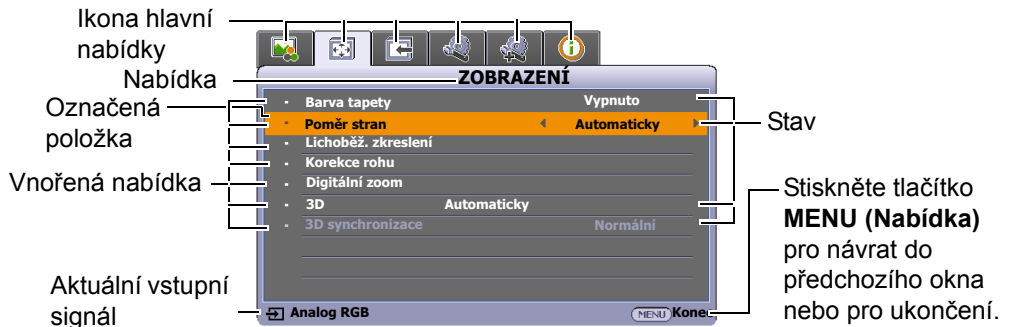

Pro otevření OSD nabídky stiskněte tlačítko **MENU (Nabídka)** na projektoru nebo na dálkovém ovladači. Je složena z následujících hlavních nabídek. Pro další podrobné informace si projděte odkazy za níže uvedenými položkami nabídek.

- 1. Nabídka OBRÁZEK (viz strana 21)
- 2. Nabídka **ZOBRAZENÍ** (viz strana 24)
- 3. Nabídka ZDROJ (viz strana 25)
- 4. Nabídka NASTAVENÍ SYSTÉMU: Základní (viz strana 26)
- 5. Nabídka NASTAVENÍ SYSTÉMU: Pokročilé (viz strana 28)
- 6. Nabídka INFORMACE (viz strana 30)

Dostupné položky nabídky se mohou lišit v závislosti na připojených zdrojích video signálu nebo konkrétním nastavení. Položky nabídky, které nejsou k dispozici, se zobrazují šedě.

- Pomocí tlačítek se šipkami (◄/►/▲/▼) na projektoru nebo na dálkovém ovladači procházejte jednotlivé položky nabídky.
- · Pomocí tlačítka ENTER (Potvrzení) potvrďte vybranou položku nabídky.

# Nabídka **OBRÁZEK**

| Vnořená<br>nabídka                         | Funkce a popisy                                                                                                    |
|--------------------------------------------|----------------------------------------------------------------------------------------------------|
|                                            | Výběr přednastaveného režimu zobrazení pro přizpůsobení vašeho<br>provozního prostředí a vstupního signálu typu obrazu.<br>Přednastavené režimy zobrazení jsou popsány níže:                                                                                                    |
|                                            | <ul> <li>Jasný: Maximalizuje jas promítaného obrazu. Tento režim je vhodný<br/>pro prostředí, kde je vyžadován velmi vysoký jas, jako např. při použití<br/>projektoru v dobře osvětlených místnostech.</li> </ul>                                                                                                    |
|                                            | <ul> <li>Obývací pokoj: Zásluhou sytých barev, vhodně upravené ostrosti<br/>a vyšší úrovně jasu je tento režim ideální pro sledování filmů a hraní<br/>video her v obývacím pokoji.</li> </ul>                                                                                                    |
| Režim zobrazení                            | <ul> <li>sRGB: Tento režim maximalizuje čistotu RGB barev pro zobrazení<br/>věrného obrazu bez ohledu na nastavení jasu. Tento režim je<br/>nejvhodnější pro prohlížení fotografií pořízených správně<br/>zkalibrovaným fotoaparátem kompatibilním s barevným prostorem<br/>sRGB a pro prohlížení počítačové grafiky a výkresových aplikací, jako<br/>je např. AutoCAD.</li> </ul> |
|                                            | <ul> <li>Film: Díky velmi dobře vyvážené sytosti barev a kontrastu s nízkou<br/>úrovní jasu je tento režim vhodný pro sledování filmů ve zcela tmavém<br/>prostředí (jaké bývá například v kině).</li> </ul>                                                                                                    |
|                                            | <ul> <li>Uživatel 1/Uživatel 2: Pro načtení přizpůsobeného nastavení.</li> <li>Po výběru možnosti Uživatel 1/Uživatel 2 lze v závislosti na vybraném vstupním signálu upravit některou z vnořených nabídek v rámci nabídky ZOBRAZENÍ.</li> </ul>                                                                                                    |
| Následující funkce jso<br>nebo Uživatel 2. | u k dispozici pouze tehdy, když je položka Režim zobrazení nastavena na Uživatel 1                                                                                                    |
| Referenční<br>režim                        | Výběr režimu zobrazení, který nejlépe vyhovuje vašim požadavkům na kvalitu obrazu a jako výchozí bod pro následné jemné doladění obrazu pomocí níže uvedených položek.                                                                                                    |
|                                            | Úprava jasu obrazu. Při nastavení tohoto ovládacího prvku se černé oblasti obrazu jeví jako černé a v tmavých oblastech jsou viditelné detaily.                                                                                                    |
| Jas                                        | Čím vyšší je hodnota, tím je obraz<br>jasnější, zatímco nižší hodnota<br>znamená tmavší obraz.                                                                                                    |
|                                            | Nastavení míry rozdílu mezi tmavými a světlými oblastmi obrazu. Po nastavení hodnoty <b>Jas</b> nastavte položku <b>Kontrast</b> tak, aby byla nastavena špičková úroveň bílé.                                                                                                    |
| Kontrast                                   | Čím vyšší je tato hodnota, tím je<br>kontrast vyšší.                                                                                                    |
|                                            | Nastavení úrovně sytosti barev - intenzity jednotlivých barev v obrazu. Při<br>nastavení na nižší hodnoty jsou barvy méně syté, po nastavení na nejnižší<br>hodnotu se obraz změní na černobílý.                                                                                                    |
| Barva                                      | Pokud je nastavena příliš vysoká hodnota, budou barvy obrazu přesycené a obraz nebude realistický.                                                                                                    |
|                                            | Tato funkce je k dispozici pouze v případě, že je vybrán video, S-Video nebo komponentní signál.                                                                                                    |

|                 | Nastavení červených a zelených odstínů obrazu.                                                                                                    |  |  |  |
|-----------------|----------------------------------------------------------------------------------------------------|--|--|--|
| Odstín          | Cím vyšší je tato hodnota, tím více je obraz zbarven do červena. Cím nižší je tato hodnota, tím více je obraz zbarven do zelena.                                                                                                    |  |  |  |
| Custin          | Tato funkce je k dispozici, pouze pokud je vybrán signál Video nebo S-Video     a barourú ovotám io NTSC                                                                                                    |  |  |  |
|                 | Ostřejší nebo měkčí vzhled obrazu.                                                                                                    |  |  |  |
| Ostrost         | Čím vyšší je tato hodnota, tím je<br>obraz ostřejší. Čím nižší je tato<br>hodnota, tím méně je obraz ostrý.                                                                                                    |  |  |  |
|                 | Dostupné možnosti nastavení teploty barev se liší podle připojeného vstupního signálu.                                                                                                    |  |  |  |
| Teplota barev   | Studená: Bílá barva se zobrazuje do modra.                                                                                                    |  |  |  |
| -               | Normální: Zachovává normální zobrazení bílé barvy.                                                                                                    |  |  |  |
|                 | Teplá: Bílá barva se zobrazuje do červena.                                                                                                    |  |  |  |
|                 | Umožňuje upravit nastavení šesti sad barev (RGBCMY). Můžete vybrat libovolnou z nich a nastavit její barevný rozsah a sytost.                                                                                                    |  |  |  |
|                 | <ol> <li>Stisknutím tlačítka ENTER (Potvrzení) zobrazte okno 3D správa barev.</li> <li>Zvolte položku Vybrat barvu a pomocí tlačítek ◄/► vyberte některou z barev R (Červená), G (Zelená), B (Modrá), C (Azurová), M (Purpurová) a Y (Žlutá).</li> </ol>                                   |  |  |  |
|                 | <ol> <li>Stisknutím tlačítka ▼ vyberte položku Odstin a pomocí tlačítek ◄ / ►<br/>nastavte její rozsah. Zvýšením rozsahu zahrnete barvy obsahující větší<br/>podíl svých dvou sousedních barev.</li> </ol>                                                                                 |  |  |  |
| 3D správa barev | Červená Žlutá zelená<br>Purpurova kzurová<br>Modrá                                                                                                    |  |  |  |
|                 | <ol> <li>Stisknutím tlačítka ▼ vyberte Sytost* a pomocí tlačítek ◄ / ► upravte její<br/>hodnoty. Každá provedená úprava se okamžitě projeví v obrazu. Pokud<br/>například vyberte položku R a nastavíte její hodnotu na 0, bude ovlivněna<br/>pouze sytost čistě červené barvy.</li> </ol> |  |  |  |
|                 | 5. Stisknutím tlacitka ▼ vyberte Jas a pomoci tlacitek ◄ / ► upravte její<br>hodnoty. Každá provedená úprava se okamžitě projeví v obrazu. Pokud<br>například vyberete položku R a nastavíte její hodnotu na 0, bude ovlivněn<br>pouze jas čistě červené barvy.                            |  |  |  |
|                 | <ol> <li>Opakováním kroků 2 až 5 proveďte všechny požadované úpravy.</li> <li>Po dokončení stiskněte tlačítko MENU (Nabídka) pro ukončení.</li> </ol>                                                                                                    |  |  |  |
|                 | Představuje množství dané barvy v obrazu. Nižší hodnota vytváří méně syté<br>barvy; hodnota "0" znamená, že příslušná barva nebude v obrazu vůbec<br>zastoupena. Pokud je sytost příliš vysoká, bude barva příliš výrazná<br>a nereálná.                                                   |  |  |  |

|          | Úroveň černé                                                                                                    |
|----------|----------------------------------------------------------------------------------------------------|
|          | Nastavení odstínů šedé v obrazu na <b>0 IRE</b> nebo <b>7,5 IRE</b> . Video signál v odstínech šedé se měří v jednotkách IRE. V některých oblastech, kde se používá televizní norma NTSC, se odstíny šedé měří v rozsahu od 7,5 IRE (černá) do 100 IRE (bílá). V jiných oblastech, kde se používá norma PAL nebo japonská norma NTSC, se však odstíny šedé měří v rozsahu od 0 IRE (černá) do 100 IRE (bílá). Doporučujeme vám, abyste si zkontrolovali, zda má zdroj vstupního signálu hodnotu 0 IRE nebo 7,5 IRE a na základě této kontroly provedli nastavení. |
|          | Redukce šumu                                                                                                    |
|          | Potlačuje elektrický šum v obrazu způsobený různými přehrávači médií. Čím<br>vyšší je hodnota, tím nižší je šum.                                                                                                    |
|          | <ul> <li>Odladění teploty barvy</li> </ul>                                                                                                    |
|          | <ul> <li>Umožňuje ručně upravit přednastavené režimy teplot barev:</li> <li>i. Stiskněte tlačítko ENTER (Potvrzení) pro zobrazení okna Odladění teploty barvy .</li> <li>ii. Stisknutím tlačítek ▲/▼ vyberte položku (položky), které chcete upravit a pomocí tlačítek ◄/► nastavte jejich hodnoty.</li> </ul>                                                                                                    |
|          | <ul> <li>Červená – zvýšení/Zelená – zvýšení/Modrá – zvýšení: Úprava<br/>úrovně kontrastu červené, zelené a modré.</li> </ul>                                                                                                    |
| 11 X 14  | <ul> <li>Červená – offset/Zelená – offset/Modrá – offset: Úprava úrovně<br/>jasu červené, zelené a modré.</li> <li>iii. Po dokončení stiskněte tlačítko MENU (Nabídka) pro ukončení.</li> </ul>                                                                                                    |
| Upresnit | Výběr Gamma                                                                                                    |
|          | Gama korekce ovlivňuje vztah mezi zdrojem vstupního signálu a jasem obrazu.                                                                                                    |
|          | <ul> <li>1,6/1,8/2,0: Tyto hodnoty vyberte podle vašich požadavků.</li> </ul>                                                                                                    |
|          | <ul> <li>2.2/Obývací pokoj: Zvyšuje průměrný jas obrazu. Nejlepší volba<br/>pro osvětlené prostředí, konferenční místnosti nebo obývací<br/>pokoje.</li> </ul>                                                                                                    |
|          | • 2,4/2,5: Nejlepší volba pro sledování filmů v zatemněné místnosti.                                                                                                    |
|          | <ul> <li>2,6/2,8: Nejlepší volba pro sledování filmů s převahou tmavých<br/>scén.</li> </ul>                                                                                                    |
|          | Režim filmu                                                                                                    |
|          | Zlepšuje kvalitu obrazu při projekci kompozitního obrazu z filmového disku<br>DVD nebo Blu-ray disku.                                                                                                    |
|          | • BrilliantColor™                                                                                                    |
|          | Tato funkce využívá nový algoritmus pro zpracování barev a systémová vylepšení za účelem dosažení vyššího jasu, přičemž má obraz věrnější a živější barvy. Umožňuje více než 50% zvýšení jasu obrazu se středními odstíny, které jsou běžné u videa a přírodních scén, takže projektor reprodukuje obraz s reálnými a přirozenými barvami. Pokud dáváte přednost obrazu v této kvalitě, vyberte možnost <b>Zapnuto</b> . Výběr možnosti <b>Vypnuto</b> deaktivuje funkci <b>BrilliantColor™</b> a současně znepřístupní položku <b>Teplota barev</b> .            |

# Nabídka **ZOBRAZENÍ**

| Vnořená<br>nabídka     | Funkce a popisy                                                                                                    |  |  |
|------------------------|----------------------------------------------------------------------------------------------------|--|--|
| Barva tapety           | Povolením této funkce můžete upravit barvy promítaného obrazu, jestliže není projekční povrch bílý. Můžete si vybrat některou z následujících barev, která nejvíce odpovídá barvě projekčního povrchu: <b>Světle žlutá</b> , <b>Růžová</b> , <b>Světle zelená</b> , <b>Modrá</b> nebo <b>Tabule</b> .                                                                                                    |  |  |
|                        | Na následujících obrázcích označují černé plochy neaktivní oblasti, zatímo bílé plochy označují aktivní oblasti.                                                                                                    |  |  |
|                        | Automaticky                                                                                                    |  |  |
|                        | Opraz 15:9       Změní proporcionálně měřítko obrazu tak, aby obraz odpovídal přirozenému rozlišení projektoru v jeho vodorovné nebo svislé šířce. To zajišťuje největší využití obrazovky a zachovává poměr stran obrazu.                                                                                                    |  |  |
|                        | Skutečné                                                                                                    |  |  |
| Poměr stran            | Cobraz 4 : 3                                                                                                    |  |  |
|                        | <ul> <li>4:3</li> <li>Construction</li> <li>Obraz 4:3</li> </ul>                                                                                                    |  |  |
|                        | <ul> <li>16:9</li> <li>Construction</li> <li>Construction&lt;</li></ul> |  |  |
|                        | <ul> <li>16:10</li> <li>Změní měřítko obrazu tak, aby byl obraz zobrazen uprostřed projekční plochy s poměrem stran 16:10.</li> </ul>                                                                                                    |  |  |
| Lichoběž.<br>zkreslení | Podrobné informace najdete v části "Korekce lichoběžníkového zkreslení".                                                                                                    |  |  |
| Korekce rohu           | <ul> <li>Můžete ručně upravit čtyři rohy obrazu:</li> <li>1. Stisknutím tlačítka ENTER (Potvrzení) zobrazte okno Korekce rohu.</li> <li>2. Pomocí tlačítek ▲/▼/◄/► vyberte roh, který chcete upravit a stiskněte tlačítko ENTER (Potvrzení).</li> <li>3. Pomocí tlačítek ▲/▼/◄/► upravte tvar vybraného rohu.</li> <li>4. Stisknutím tlačítka MENU (Nabídka) se vraťte do okna Korekce rohu a vyberte další roh nebo funkci ukončete.</li> </ul>                                                                                                    |  |  |

|                | Můžete zvětšit obraz a vyhledat v něm detaily:                                                                                                    |
|----------------|----------------------------------------------------------------------------------------------------|
|                | 1. Stisknutím tlačítka ENTER (Potvrzení) zobrazte lištu zoomu.                                                                                                    |
|                | <ol> <li>Opakovaným stisknutím tlačítka ▲ zvětšete promítaný obraz na<br/>požadovanou velikost.</li> </ol>                                                                                                    |
|                | 3 Chcete-li obraz posunout, stiskněte tlačítko ENTER (Potvrzení) pro                                                                                                    |
|                | přepnutí do režimu výseče a pomocí směrových šinek ( $A/V/4/E$ )                                                                                                    |
|                | můžete obraz posouvat. Posouvat lze pouze zvětšený obraz. Během                                                                                                    |
| Digitální zoom | vyhledávání detailů můžete obraz dále zvětšovat.                                                                                                    |
|                | 4. Chcete-li zmenšit velikost obrazu, stisknutím tlačítka ENTER                                                                                                    |
|                | (Potvrzení) opět aktivujte režim zvětšení/zmenšení a stisknutím                                                                                                    |
|                | tlačítka AUTO (Automaticky) obnovte původní velikost obrazu.                                                                                                    |
|                | Můžete rovněž opakovaně stisknout tlačítko ▼, dokud se neobnoví                                                                                                    |
|                | původní velikost obrazu.                                                                                                    |
|                | Tato funkce je dostupná prostřednictvím dálkového ovladače.                                                                                                    |
|                | přenášeného prostřednictvím video zařízení a obsahů kompatibilních s 3D,<br>jako jsou například konzoly PlayStation (s 3D herními disky), 3D Blu-ray<br>přehrávače (s 3D Blu-ray disky), 3D TV (s 3D kanálem) apod. Pro prohlížení<br>3D obsahu si po připojení 3D video zařízení k projektoru nasaďte 3D brýle                                                                                                    |
|                | podporující technologii DLP Link a zajistěte, aby bylo zapnuto napájení.                                                                                                    |
|                | 🕞 Během sledování 3D obsahu                                                                                                    |
| 3D             | <ul> <li>může obraz vypadat jako nesprávně umístěný - to ale nepředstavuje chybu produktu.</li> <li>Při sledování 3D obsahu dělejte přiměřené přestávky.</li> <li>Pokud cítíte únavu nebo nepohodlí, přestaňte 3D obsah sledovat.</li> <li>Při sledování 3D obsahu si od projekční plochy udržujte vzdálenost rovnající se přibližně trojnásobku efektivní výšky projekční plochy.</li> <li>Děti a lidé s nadměrnou citlivostí na světlo, se srdečními problémy nebo jakýmikoli jinými zdravotními problémy by neměli 3D obsah vůbec sledovat.</li> <li>Výchozí nastavení je Automaticky a projektor při rozpoznávání 3D obsahu automaticky vybere vhodný 3D formát. Pokud se projektoru nedaří detekovat</li> </ul> |
|                | 3D formát, ručně vyberte režim 3D podle vašich preferencí.                                                                                                    |
|                | Pokud je tato funkce aktivována:                                                                                                    |
|                | <ul> <li>Úroveň jasu promítaného obrazu se sníží.</li> <li>Funkci Režim zobrazení nelze nastavit.</li> <li>Lichoběžníkové zkreslení lze korigovat pouze v omezeném rozsahu.</li> </ul>                                                                                                    |
| 3D             | Pokud je 3D obraz zkreslený, aktivujte tuto funkci pro přepnutí mezi obrazem                                                                                                    |
| synchronizace  | pro levé oko a pravé oko, aby byly zážitky ze sledování 3D obsahu příjemnější.                                                                                                    |

# Nabídka **ZDROJ**

| Vnořená nabídka               | Funkce a popisy                                                                                                    |
|-------------------------------|----------------------------------------------------------------------------------------------------|
| Rychlé automatické<br>hledání | Nastavení, zda bude projektor automaticky vyhledávat zdroje vstupního signálu.                                                                                                    |
|                               | Vyberte <b>Zapnuto</b> pokud chcete, aby projektor prohledával vstupní zdroje tak dlouho, dokud nenalezne signál. Pokud je tato funkce nastavena na <b>Vypnuto</b> , vybere projektor naposledy použitý zdroj vstupního signálu. |

| Nastavení HDMI     | <ul> <li>Automaticky: Nastavuje v projektoru automatickou detekci<br/>rozsahu HDMI pro vstupní signál.</li> </ul>                                        |  |  |  |  |
|--------------------|----------------------------------------------------------------------------------------------------|--|--|--|--|
|                    | Plné: Nastavuje rozsah HDMI barev jako 0 - 255.                                                                                                    |  |  |  |  |
|                    | Omezené: Nastavuje rozsah HDMI barev jako 15 - 235.                                                                                                    |  |  |  |  |
|                    | • Němý                                                                                                    |  |  |  |  |
|                    | Vyberte <b>Zapnuto</b> pro dočasné vypnutí vnitřního reproduktoru projektoru nebo výstupu zvuku z konektoru audio výstupu.                               |  |  |  |  |
|                    | Pro obnovení zvuku vyberte Vypnuto.                                                                                                    |  |  |  |  |
|                    | Tato funkce je dostupná prostřednictvím dálkového ovladače.                                                                                              |  |  |  |  |
|                    | Hlasitost                                                                                                    |  |  |  |  |
| Nastavení zvuku    | Nastavení úrovně hlasitosti vnitřního reproduktoru projektoru nebo<br>hlasitosti zvuku vystupující z konektoru audio výstupu.                            |  |  |  |  |
|                    | Tato funkce je dostupná prostřednictvím dálkového ovladače.                                                                                              |  |  |  |  |
|                    | Pokud je aktivována funkce Němý, způsobí změna nastavení funkce<br>Hlasitost vypnutí funkce Němý.                                                        |  |  |  |  |
|                    | Hlasitost mikrofonu                                                                                                    |  |  |  |  |
|                    | Nastavení vstupní hlasitosti mikrofonu.                                                                                                    |  |  |  |  |
| Pozice             | Zobrazení okna <b>Pozice</b> . Pro úpravu polohy promítaného obrazu můžete použít tlačítka se směrovými šipkami na projektoru nebo na dálkovém ovladači. |  |  |  |  |
|                    | Hodnoty zobrazené v dolní poloze okna se mění po každém stisknutí<br>tlačítka.                                                                           |  |  |  |  |
|                    | Tato funkce je k dispozici pouze v případě, že je vybrán signál PC.                                                                                      |  |  |  |  |
| Fáza               | Úprava fáze časování pro omezení zkreslení obrazu.                                                                                                    |  |  |  |  |
| Faze               | Tato funkce je k dispozici pouze v případě, že je vybrán signál PC.                                                                                      |  |  |  |  |
| Horizont volikost  | Přizpůsobení vodorovné šířky obrazu.                                                                                                    |  |  |  |  |
| Horizont. Velikost | 🗁 Tato funkce je k dispozici pouze v případě, že je vybrán signál BC                                                                                     |  |  |  |  |

# Nabídka NASTAVENÍ SYSTÉMU: Základní

| Vnořená nabídka   | Funkce a popisy                                                                        |  |
|-------------------|----------------------------------------------------------------------------------------|--|
| Nastavení nabídky | Čas zobrazení nabíd.                                                                   |  |
|                   | Nastavení doby, po kterou zůstane OSD nabídka aktivní po posledním stisknutí tlačítka. |  |
|                   | Pozice nabídky                                                                         |  |
|                   | Nastavení pozice OSD nabídky.                                                          |  |
| Jazyk             | Nastavení jazyka pro OSD nabídky.                                                      |  |

|                              | Režim lampy                                                                                                    |
|------------------------------|----------------------------------------------------------------------------------------------------|
| Nastavení lampy              | <ul> <li>Vyberte některý z následujících režimů výkonu lampy projektoru.</li> <li>Normální: Poskytuje maximální jas lampy.</li> <li>Úsporný: Snižuje hlučnost systému a spotřebu energie lampy o 30 %.</li> </ul>                                                                                                    |
|                              | Pokud je vybrán režim <b>Úsporný</b> , sníží se světelný výkon a promítaný obraz bude tmavší. Podrobné informace najdete v části "Nastavení položky Režim lampy".                                                                                                    |
|                              | • Vynul. počít. lampy<br>Aktivuje tuto funkci pouze po instalaci nové lampy. Když vyberete <b>Reset</b> ,<br>zobrazí se zpráva " <b>Resetováno úspěšně</b> " pro upozornění na provedené<br>resetování času lampy na "0".                                                                                                    |
|                              | <ul> <li>Doba lampy</li> <li>Vyberte pro zjištění doby provozu lampy (v hodinách), která se<br/>automaticky počítá pomocí vestavěného časovače.</li> </ul>                                                                                                    |
| Umístění projektoru          | Podrobné informace najdete v části "Volba umístění".                                                                                                    |
| Automatické vypnutí          | Vypnutí projekce, pokud není delší dobu rozpoznán žádný signál.<br>Podrobné informace najdete v části "Nastavení položky Automatické vypnutí".                                                                                                    |
| 12V spoušť                   | Můžete zapnout nebo vypnout výstup 12 V prostřednictvím výstupního konektoru stejnosměrného napětí 12 V.                                                                                                    |
| Časovač prázdné obr.         | Nastavení časového intervalu prázdné obrazovky při stisknutí tlačítka<br>BLANK (Prázdná obrazovka) pro skrytí obrazu. Po uplynutí dané doby<br>bez provedení jakékoli operace na prázdné obrazovce se obraz<br>automaticky obnoví. Je-li tlačítko BLANK (Prázdná obrazovka)<br>stisknuto během doby, kdy je připojen audio vstup, budete i nadále slyšet<br>na pozadí zvuk. Pokud vám rozsah nastavení nevyhovuje, vyberte<br>možnost Vypnout.<br>Nezávisle na nastavení položky Časovač prázdné obr. můžete obraz<br>obnovit stisknutím téměř libovolného tlačítka na projektoru nebo na<br>dálkovém ovladači. |
| Časovač spánkového<br>režimu | Nastavení časovače automatického vypnutí.                                                                                                    |
| Úvodní obrazovka             | Umožňuje vybrat obrazovku s logem, která se bude zobrazovat během zapínání projektoru. Můžete vybrat obrazovku s logem <b>JVC</b> , obrazovku <b>Modrá</b> nebo obrazovku <b>Černá</b> .                                                                                                    |

# Nabídka NASTAVENÍ SYSTÉMU: Pokročilé

| Vnořená nabídka           | Funkce a popisy                                                                                                    |
|---------------------------|----------------------------------------------------------------------------------------------------|
|                           | Režim pro provoz v oblastech, jako jsou např. místa s velkou nadmořskou výškou nebo prostředí s vysokými teplotami. Aktivujte tuto funkci, pokud používáte projektor v nadmořské výšce 1 500 m – 3 000 m a okolní teplota je mezi 0 °C – 30 °C.                                                                                                    |
| Režim velké nadm.<br>výš. | Provoz v režimu <b>Režim velké nadm. výš.</b> může způsobovat větší hluk z důvodu zvýšené rychlostí ventilátorů, nutné pro zlepšení celkového chlazení a výkonu systému.                                                                                                    |
|                           | Jestliže používáte tento projektor v jiném extrémním prostředí<br>(s výjimkou výše uvedených podmínek), může jevit známky<br>automatického vypínání, které slouží k ochraně projektoru před<br>přehřátím. V takových případech byste měli pro vyřešení těchto problémů<br>aktivovat režim <b>Režim velké nadm. výš.</b> . To však neznamená, že<br>projektor může pracovat za jakýchkoliv drsných nebo extrémních<br>podmínek. |
|                           | Časovač prezentace umožňuje zobrazit na projekční ploše čas prezentace, abyste měli lepší přehled o délce prezentace.                                                                                                    |
|                           | Přednastavený čas                                                                                                    |
|                           | Nastavení časového intervalu. Pokud je již časovač zapnutý, restartuje se po každém novém nastavení položky <b>Přednastavený čas</b> .                                                                                                    |
|                           | <ul> <li>Displej časovače</li> </ul>                                                                                                    |
|                           | Můžete nastavit požadovanou dobu zobrazení časovače na projekční ploše:                                                                                                    |
|                           | <ul> <li>Vždy: Časovač se bude na projekční ploše zobrazovat po celou<br/>dobu prezentace.</li> </ul>                                                                                                    |
|                           | <ul> <li>1 min/2 min/3 min: Časovač se na projekční ploše bude<br/>zobrazovat poslední 1/2/3 minutu (minuty).</li> <li>Nikdy: Časovač bude po celou dobu prezentace skrytý</li> </ul>                                                                                                    |
| Česeveč prozentose        | Pozice časovače                                                                                                    |
| Casovac prezentace        | Nastavení pozice časovače.                                                                                                    |
|                           | Směr počítání                                                                                                    |
|                           | <ul> <li>Nastavení požadovaného směru počítání:</li> <li>Vpřed: Hodnota se zvyšuje od 0 do přednastavené doby.</li> <li>Zpět: Hodnota se snižuje od přednastavené doby do 0.</li> </ul>                                                                                                    |
|                           | Zvukové připomenutí                                                                                                    |
|                           | Můžete nastavit, zda chcete aktivovat zvukové připomenutí. V případě<br>aktivace zazní 30 sekund před uplynutím nastaveného času dvojí<br>zvukový signál a po vypršení nastaveného času zazní trojí zvukový<br>signál.                                                                                                    |
|                           | Zapnuto/Vypnuto                                                                                                    |
|                           | Výběrem možnosti <b>Zapnuto</b> aktivujte časovač. Výběrem možnosti <b>Vypnuto</b> jej zrušte.                                                                                                    |

| Zámek kláves panelu  | Uzamknutím ovládacích tlačítek na projektoru můžete zabránit<br>peúmyslné změně nastavení projektoru (např. malými dětmi).                                                                                                    |
|----------------------|----------------------------------------------------------------------------------------------------|
|                      | Když vyberete <b>Zapnuto</b> pro aktivaci této funkce, nebudou fungovat                                                                                                    |
|                      | žádná tlačítka na projektoru kromě tlačítka 🔱 POWER (Napájení).                                                                                                    |
|                      | Pro odemknutí kláves podržte stisknuté tlačítko 🕨 na projektoru asi                                                                                                    |
|                      | 3 sekundy nebo pomocí dálkového ovladače vyberte možnost Vypnuto.                                                                                                    |
|                      | Tato funkce je dostupná prostřednictvím dálkového ovladače nebo klávesnice.                                                                                                    |
|                      | Pro bezpečnostní účely a pro zamezení neoprávněného používání<br>můžete nastavit zabezpečení projektoru heslem. Tím je omezeno použití<br>projektoru pouze na osoby, které znají správné heslo. Pokud zadáte<br>pětkrát za sebou nesprávné heslo, projektor se automaticky vypne.                     |
|                      | V případě, že aktivujete tuto funkci a pak heslo zapomenete, budete je<br>muset pracně zjistit. Poznačte si své heslo a uložte si tento záznam na<br>bezpečné místo pro pozdější použití.                                                                                                    |
|                      | Pokud jste ještě nenastavili žádné heslo, budete požádáni o zadání<br>nového hesla. Jak je vidět na projekční ploše, představují 4 tlačítka se<br>šipkami (▲/▶/▼/◀) 4 číslice (1, 2, 3, 4). Pomocí tlačítek se šipkami<br>nastavte šesticiferné heslo. Číslice se při zadávání zobrazují jako ******. |
|                      | Změnit heslo                                                                                                    |
|                      | Před změnou hesla budete požádáni o zadání platného hesla.                                                                                                    |
| Bezpečnostní nastav. | Zámek napájení                                                                                                    |
|                      | Před změnou nastavení budete požádáni o zadání platného hesla.                                                                                                    |
|                      | Jakmile heslo nastavíte a aktivujete zámek napájení, nebudete moci projektor po zapnutí použít, aniž byste zadali správné heslo.                                                                                                    |
|                      | Pokud heslo zapomenete, resetujte prosím funkci hesla:                                                                                                    |
|                      | 1. Vypněte projektor.                                                                                                    |
|                      | 2. Odpojte síťový kabel.                                                                                                    |
|                      | <ol> <li>Podržte stisknutá tlačítka MENU (Nabídka) a ► a současně<br/>připoite síťový kabel</li> </ol>                                                                                                    |
|                      | <ol> <li>Nyní byla funkce ochrany heslem zrušena a položka Zámek<br/>napájení je nastavena na Vypnuto. Můžete zapnout projektor,<br/>aniž by bylo třeba zadat heslo. Rovněž můžete znovu aktivovat<br/>funkci zámku napájení, jako kdybyste nastavovali heslo poprvé.</li> </ol>                      |
|                      | Skryté titulky                                                                                                    |
| Skryté titulky       | Tuto funkci aktivujte výběrem možnosti <b>Zapnuto</b> v případě, že zvolený vstupní signál obsahuje skryté titulky*.                                                                                                    |
|                      | *Informace o titulcích                                                                                                    |
|                      | Zobrazení dialogů, komentářů nebo zvukových efektů na projekční ploše v textové podobě u televizních pořadů nebo videa (v přehledech televizních programů bývají obvykle označeny jako "CC").                                                                                                    |
|                      | • Kanál titulků                                                                                                    |
|                      | Vyberte preferovaný způsob zobrazení skrytých titulků. Pro zobrazení titulků vyberte CC1, CC2, CC3 nebo CC4 (CC1 zobrazuje titulky v primárním jazyce vaší oblasti).                                                                                                    |

|                      | Pohotovostní režim LAN                                                                                                    |  |  |
|----------------------|----------------------------------------------------------------------------------------------------|--|--|
| Nastavení LAN        | Umožňuje projektoru používat síťovou funkci, i pokud je v pohotovostním režimu. Podrobné informace o síťové funkci najdete v části "Dálkové ovládání projektoru". |  |  |
|                      | Certifikace PJLink, Změnit heslo PJLink                                                                                                    |  |  |
|                      | Podrobné informace najdete v části "Využití funkce hesla aplikace<br>PJLink™".                                                                                    |  |  |
|                      | Zjištění zařízení AMX                                                                                                    |  |  |
|                      | Projektor může být rozpoznán ovládacím zařízením AMX.                                                                                                    |  |  |
|                      | <ul> <li>DHCP, Adresa IP projektoru, Maska podsítě, Výchozí brána,<br/>Server DNS, Uplatnit</li> </ul>                                                            |  |  |
|                      | Podrobné informace najdete v části "Konfigurace položky Nastavení LAN".                                                                                           |  |  |
|                      | Obnovení všech nastavení na výchozí tovární hodnoty.                                                                                                    |  |  |
| Obnov. všechna nast. | Následující nastavení však zůstanou zachována: Jazyk, Umístění<br>projektoru, Režim velké nadm. výš., Bezpečnostní nastav., Nastavení<br>LAN.                     |  |  |

# Nabídka INFORMACE

| Vnořená nabídka       | Funkce a popisy                                           |
|-----------------------|-----------------------------------------------------------|
| Aktuální stav systému |                                                           |
| Zdroj                 | Zobrazení aktuálního zdroje signálu.                      |
| Režim zobrazení       | Zobrazení aktuálního režimu zobrazení v nabídce OBRÁZEK.  |
| Formát barev          | Zobrazení formátu vstupního signálu.                      |
| Rozlišení             | Zobrazení přirozeného rozlišení zdroje vstupního signálu. |
| Doba lampy            | Zobrazení počtu hodin používání lampy.                    |

Některé informace jsou k dispozici pouze při použití určitých zdrojů vstupního signálu.

# Struktura OSD nabídky

CP OSD nabídky se liší podle vybraného typu signálu.

| Hlavní nabídka | Vnořená                 | nabídka                 | Možnosti                                                                                                   |
|----------------|-------------------------|-------------------------|----------------------------------------------------------------------------------------------------|
|                | Režim zobrazení         | Jasný/Obývací pokoj/sRG | B/Film/Uživatel 1/Uživatel 2                                                                               |
|                | Referenční režim        | Jasný/Obývací pokoj/sRG | B/Film                                                                                                    |
|                | Jas                     |                         |                                                                                                    |
|                | Kontrast                |                         |                                                                                                    |
|                | Barva                   |                         |                                                                                                    |
|                | Odstín                  |                         |                                                                                                    |
|                | Ostrost                 |                         |                                                                                                    |
|                | Teplota barev           |                         | Studená/Normální/Teplá                                                                                     |
|                |                         | Vybrat barvu            | R/G/B/C/M/Y                                                                                                |
| OBRÁZEK        | 0D                      | Odstín                  |                                                                                                    |
|                | 3D sprava barev         | Sytost                  |                                                                                                    |
|                |                         | Jas                     |                                                                                                    |
|                |                         | Úroveň černé            | 0 IRE/7,5 IRE                                                                                              |
|                |                         | Redukce šumu            |                                                                                                    |
|                | Upřesnit<br>-<br>-      | Odladění teploty barvy  | Červená – zvýšení/Zelená – zvýšení/<br>Modrá – zvýšení/Červená – offset/<br>Zelená – offset/Modrá – offset |
|                |                         | Výběr Gamma             | 1,6/1,8/2,0/2,2/2,4/2,5/2,6/2,8                                                                            |
|                |                         | Režim filmu             | Zapnuto/Vypnuto                                                                                            |
|                |                         | BrilliantColor™         | Zapnuto/Vypnuto                                                                                            |
|                | Barva tapety            |                         | Vypnuto/Světle žlutá/Růžová/Světle zelená/<br>Modrá/Tabule                                                 |
|                | Poměr stran             |                         | Automaticky/Skutečné/4 : 3/16 : 9/16 : 10                                                                  |
|                | Lichoběž. zkreslení     |                         |                                                                                                    |
| ZOBRAZENÍ      | Korekce rohu            |                         |                                                                                                    |
|                | Digitální zoom          |                         |                                                                                                    |
|                | 3D                      |                         | Automaticky/Frame Sequential/Frame<br>Packing/Top-Bottom/Side By Side/Vypnuto                              |
|                | 3D synchronizace        |                         | Normální/Obrátit                                                                                           |
|                | Rychlé automatické hled | ání                     | Zapnuto/Vypnuto                                                                                            |
|                | Nastavení HDMI          |                         | Automaticky/Plné/Omezené                                                                                   |
|                | Nastavení zvuku         | Němý                    | Vypnuto/Zapnuto                                                                                            |
|                |                         | Hlasitost               |                                                                                                    |
| ZDROJ          |                         | Hlasitost mikrofonu     |                                                                                                    |
|                | Pozice                  |                         |                                                                                                    |
|                | Fáze                    |                         |                                                                                                    |
|                | Horizont. velikost      |                         |                                                                                                    |

| Hlavní nabídka        | Vnořená nabídka           |                        | Možnosti                                                                                                    |
|-----------------------|---------------------------|------------------------|----------------------------------------------------------------------------------------------------|
|                       |                           | Čas zobrazení nabíd.   | 5 s/10 s/15 s/20 s/25 s/30 s                                                                                                    |
|                       | Nastavení nabídky         | Pozice nabídky         | Střed/Nahoře-vlevo/Nahoře-vpravo/<br>Dole-vpravo/Dole-vlevo                                                                                            |
|                       | Jazyk                     |                        | English/Français/Deutsch/<br>Italiano/Español/Русский /<br>繁體中文/简体中文/日本語/한국어/<br>Svenska / Türkçe/Čeština/Português/<br>Magyar/Nederlands/Dansk/Polski |
| ,                     |                           | Režim lampy            | Normální/Úsporný                                                                                                    |
| NASTAVENI<br>SYSTÉMU: | Nastavení lampy           | Vynul. počít. lampy    | Reset/Zrušit                                                                                                    |
|                       |                           | Doba lampy             |                                                                                                    |
| Základní              | Umístění projektoru       |                        | Stolek vpředu/Stolek vzadu/Strop vpředu/<br>Strop vzadu                                                                                                |
|                       | Automatické vypnutí       |                        | Vypnout/5 min/10 min/15 min/20 min/<br>25 min/30 min                                                                                                   |
|                       | 12V spoušť                |                        | Vypnuto/Zapnuto                                                                                                    |
|                       | Časovač prázdné obr.      |                        | Vypnout/5 min/10 min/15 min/20 min/<br>25 min/30 min                                                                                                   |
|                       | Časovač spánkového režimu |                        | Vypnout/30 min/1 hodina/2 hodina/<br>3 hodina/4 hodina/8 hodina/12 hodina                                                                              |
|                       | Úvodní obrazovka          |                        | Černá/Modrá/JVC                                                                                                    |
|                       | Režim velké nadm. výš.    |                        | Zapnuto/Vypnuto                                                                                                    |
|                       | Časovač prezentace        | Přednastavený čas      | 1–240 minut                                                                                                    |
|                       |                           | Displej časovače       | Vždy/1 min/2 min/3 min/Nikdy                                                                                                    |
|                       |                           | Pozice                 | Nahoře-vlevo/Dole-vlevo/Nahoře-vpravo/<br>Dole-vpravo                                                                                                  |
|                       |                           | Směr počítání          | Zpět/Vpřed                                                                                                    |
|                       |                           | Zvukové připomenutí    | Zapnuto/Vypnuto                                                                                                    |
|                       |                           | Zapnuto/Vypnuto        |                                                                                                    |
| NASTAVENÍ             | Zámek kláves panelu       |                        | Vypnuto/Zapnuto                                                                                                    |
|                       | Bezpečnostní nastav.      | Změnit heslo           |                                                                                                    |
|                       |                           | Zámek napájení         | Zapnuto/Vypnuto                                                                                                    |
|                       | Skrvté titulkv            | Skryté titulky         | Zapnuto/Vypnuto                                                                                                    |
| Pokročilé             |                           | Kanál titulků          | CC1/CC2/CC3/CC4                                                                                                    |
|                       |                           | Pohotovostní režim LAN | Vypnuto/Zapnuto                                                                                                    |
|                       |                           | Certifikace PJLink     | Vypnuto/Zapnuto                                                                                                    |
|                       |                           | Zménit heslo PJLink    |                                                                                                    |
|                       |                           | Zjisteni zarizeni AMX  | Vypnuto/Zapnuto                                                                                                    |
|                       | Nastavení LAN             | DHCP                   | Zapnuto/vypnuto                                                                                                    |
|                       |                           | Adresa IP projektoru   |                                                                                                    |
|                       |                           |                        |                                                                                                    |
|                       |                           | Sonior DNS             |                                                                                                    |
|                       |                           |                        |                                                                                                    |
|                       | Obnov všechna nast        | opiatint               | Reset/7rušit                                                                                                    |
|                       |                           |                        | Zdroj                                                                                                    |
|                       |                           |                        | Režim zobrazení                                                                                                    |
| INFORMACE             | Aktuální stav svstému     |                        | Formát barev                                                                                                    |
|                       | · · · · ·                 |                        | Rozlišení                                                                                                    |
|                       |                           |                        | Doba lampy                                                                                                    |

# Dálkové ovládání projektoru

Pokud jsou počítač a projektor připojeny do stejné místní sítě, můžete při správném připojení pomocí kabelu LAN a provedení síťových nastavení ovládat projektor z počítače prostřednictvím webového prohlížeče nebo aplikace PJLink<sup>™</sup>. Projektor podporuje software Crestron® a PJLink<sup>™</sup>.

## Konfigurace položky Nastavení LAN

Otevření OSD nabídky je popsáno na straně "Používání OSD nabídky".

# Pokud jste v prostředí s dynamickým přidělováním IP adresy (DHCP):

- 1. Ujistěte se, že jsou projektor a počítač správně připojeny do stejné místní sítě.
- Přejděte do nabídky NASTAVENÍ SYSTÉMU: Pokročilé > Nastavení LAN a stiskněte tlačítko ENTER (Potvrzení).
- 3. Zobrazí se okno Nastavení LAN.
- Stisknutím tlačítka ▼ vyberte položku DHCP a stisknutím tlačítek ◄/► vyberte možnost Zapnuto.
- 5. Stisknutím tlačítka ▼ vyberte položku Uplatnit a stiskněte tlačítko ENTER (Potvrzení).
- 6. Počkejte prosím asi 15 20 sekund a potom znovu zobrazte okno Nastavení LAN.
- 7. Zobrazí se nastavení položek Adresa IP projektoru, Maska podsítě, Výchozí brána a Server DNS. Zapište si adresu IP zobrazenou v řádku Adresa IP projektoru.

Jestliže se adresa IP projektoru stále nezobrazuje, požádejte o pomoc správce sítě.

Pokud nejsou kabely LAN správně připojeny, bude v položkách Adresa IP projektoru, Maska podsítě, Výchozí brána a Server DNS zobrazeno 0.0.0.0. Ujistěte se, že jsou kabely LAN správně připojeny a znovu proveďte výše uvedený postup.

### Prostředí bez dynamického přidělování IP adresy (bez DHCP):

- 1. Ujistěte se, že jsou projektor a počítač správně připojeny do stejné místní sítě.
- Přejděte do nabídky NASTAVENÍ SYSTÉMU: Pokročilé > Nastavení LAN a stiskněte tlačítko ENTER (Potvrzení).
- 3. Zobrazí se okno Nastavení LAN.
- Stisknutím tlačítka ▼ vyberte položku DHCP a stisknutím tlačítek ◄/► vyberte možnost Vypnuto.
- 5. Požádejte správce sítě o informace pro nastavení položek Adresa IP projektoru, Maska podsítě, Výchozí brána a Server DNS.
- 6. Stisknutím tlačítka ▼ vyberte položku, jejíž nastavení chcete změnit, a stiskněte tlačítko ENTER (Potvrzení).
- 7. Stisknutím tlačítek **◄**/▶ posuňte kurzor a stisknutím tlačítek ▲/▼ zadejte hodnotu.
- 8. Stisknutím tlačítka ENTER (Potvrzení) uložte nastavení. Pokud nechcete nastavení uložit, stiskněte tlačítko MENU (Nabídka).
- 9. Stisknutím tlačítka ▼ označte položku Uplatnit a stiskněte tlačítko ENTER (Potvrzení).

Pokud nejsou kabely LAN správně připojeny, bude v položkách Adresa IP projektoru, Maska podsítě, Výchozí brána a Server DNS zobrazeno 0.0.0.0. Ujistěte se, že jsou kabely LAN správně připojeny a znovu proveďte výše uvedený postup.

# Ovládání projektoru pomocí webového prohlížeče (e-Control™)

Po zadání správné IP adresy můžete projektor v pohotovostním nebo zapnutém stavu ovládat z libovolného počítače připojeného ve stejné síti LAN.

Při použití této funkce je třeba nainstalovat na počítač Adobe Flash Player. Stáhněte si prosím nejnovější verzi Adobe Flash Player z webových stránek společnosti Adobe Systems Incorporated.

Doporučené operační systémy: WinXP, Win7, Win8.1, Mac OS X v10.4/v10.5/v10.6/v10.7.

 Do adresového řádku prohlížeče zadejte IP adresu projektoru a stiskněte klávesu Enter (například http://192.168.0.146).

| Crestron RoomView <sup>™</sup> Connected - Wind | ows Internet Explorer |     |
|-------------------------------------------------|-----------------------|-----|
| C                                               | Live Search           | ۰ م |

#### Doporučené webové prohlížeče: IE11, Chrome 44.0 a nižší.

 Zobrazí se stránka vzdáleného ovládání prostřednictvím sítě LAN. Na této stránce můžete funkce projektoru ovládat podobným způsobem jako na dálkovém ovladači nebo ovládacím panelu projektoru.

|           |                    | Tools      | Info Contact IT Help |                           |
|-----------|--------------------|------------|----------------------|---------------------------|
|           |                    |            |                      |                           |
|           |                    |            |                      |                           |
| Power     | Vol - Mute         | Vol +      |                      |                           |
| Input     |                    |            | Interface 2.7.0      |                           |
| Computer1 | Ü                  |            | <b>i</b>             |                           |
| Computer2 |                    | Menu       | Auto PC              |                           |
| HDMI      |                    |            | ок 🕨                 |                           |
| Video     |                    | Blank      | ▼ Input              |                           |
| S-Video.  |                    |            |                      |                           |
|           | re Contrast Bright | ness Color |                      | Sticknutím tločítok 🛋 / 🕨 |
|           | o contrast prigna  | 1033       |                      | zobrazte další tlačítka   |
| CRESTRON  |                    |            | Expansion Options    |                           |

- Tato tlačítka mají stejnou funkci jako stejná tlačítka v OSD nabídkách nebo na dálkovém ovladači.
- ii. Pro změnu zdroje vstupního signálu vyberte klepnutím požadovaný zdroj.
- 3. Na stránce Tools (Nástroje) můžete provádět správu projektoru, upravovat síťová nastavení a aktivovat zabezpečení vzdáleného přístupu.

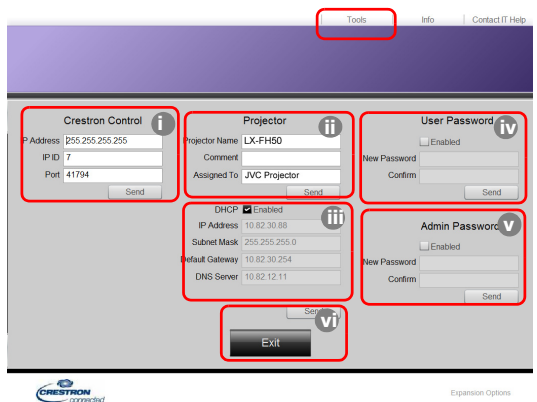

- i. Při použití softwaru Crestron Control System najdete informace o nastavení v příručce k softwaru Crestron Control System.
- ii. Zde můžete zadat název projektoru a zjistit informace o umístění projektoru a správci projektoru. Lze však zadat omezený počet znaků.
- iii. Zde můžete provést nastavení položek okna Nastavení LAN.
- iv. Po nastavení bude zobrazení okna pro vzdálené ovládání projektoru prostřednictvím sítě LAN zabezpečeno heslem. Pro aktivaci této funkce zaškrtněte políčko u položky "Enable" (Povolit) a do řádku New Password (Nové heslo) zadejte požadované heslo. Opětovným zadáním nového hesla do řádku Confirm (Potvrzení) jej potvrďte. Chcete-li zrušit ochranu heslem, zrušte zaškrtnutí políčka.
- v. Po nastavení bude přístup na stránku Tools (Nástroje) zabezpečen heslem. Informace o používání funkce hesla najdete v kroku iv.
- vi. Klepnutím na tlačítko Exit (Konec) se můžete vrátit zpět na stránku vzdáleného ovládání projektoru prostřednictvím sítě LAN.

Po provedení požadovaných změn můžete klepnutím na tlačítko Odeslat uložit nové nastavení v projektoru.

Po nastavení hesla se vedle tlačítka Tools (Nástroje) zobrazí tlačítko Log Out (Odhlásit). Před zadáním hesla nebo bezprostředně poté si zapište vaše heslo na vyhrazené místo v této příručce, abyste jej měli v případě, že jej zapomenete, vždy k dispozici.

Pokud jste si heslo nezapsali a nemůžete si na něj vůbec vzpomenout, můžete jej resetovat provedením následujícího postupu.

- Zobrazte ve webovém prohlížeči přihlašovací obrazovku softwaru e-Control™.
- Podržte stisknutá tlačítka MENU (Nabídka) a ▶ na projektoru asi 3 sekundy.
- Nyní bylo heslo resetováno.

Software je dostupný v anglickém jazyce.

Pokud je aktivní funkce **DHCP**, může dojít k přerušení připojení k webové stránce. V takovém případě zkontrolujte novou IP adresu projektoru a zadejte novou adresu pro opětovné připojení.

4. Na stránce Info (Informace) se zobrazují informace o projektoru a jeho stavu.

|                 | Projector Information |                | Projector Status |     |
|-----------------|-----------------------|----------------|------------------|-----|
| Projector Name  | LX-FH50               | Power Status   | Power ON.        |     |
| Comment         |                       | Input          | No Signal        |     |
|                 |                       | Image Mode     | Standard         |     |
| ILAN FW version | 0.16/0.05             | Image filp H/V | Front Table      |     |
| MAC Address     | 00 70 E9 00 00 66     |                |                  |     |
| Resolution      | 0X0 0Hz               |                |                  |     |
| Lamp Hours      | 18                    | Lamp Mode      | Normal           |     |
| Assigned To     | Canon Projector       | Error Status   | 0:No Error       | - 0 |

- i. Zde se zobrazují informace, které zadáte na stránce Tools (Nástroje). Při prvním použití softwaru e-Control™ budou tyto řádky prázdné.
- ii. Pokud projektor nepracuje normálně, zobrazí se následující informace.

| Chybový stav                 | Popis                                                                                 |
|------------------------------|---------------------------------------------------------------------------------------|
| 0: No Error (Žádná chyba)    | Projektor je v normálním stavu nebo jiném neobvyklém stavu, než který je uveden níže. |
| 3: Lamp Fail (Porucha lampy) | Lampa se nerozsvítila nebo zhasla během provozu.                                      |

| 3: Over Temp (Nadměrná teplota)                               | Teplota projektoru je příliš vysoká nebo ji nelze rozpoznat.                                      |
|---------------------------------------------------------------|---------------------------------------------------------------------------------------------------|
| 3: Fan Lock (Zámek ventilátorů)                               | Rychlost otáčení ventilátorů nelze nastavit nebo rozpoznat.                                       |
| 3: Over Lamp Usage Time<br>(Nadměrná doba používání<br>Iampy) | Přestože se zobrazila výstražná zpráva týkající se provozu<br>lampy, je lampa i nadále používána. |

- iii. Klepnutím na tlačítko Exit (Konec) se můžete vrátit zpět na stránku vzdáleného ovládání projektoru prostřednictvím sítě LAN.
- Po stisknutí tlačítka "Contact IT Help" (Kontaktovat IT podporu) se v pravém horním rohu zobrazí okno HELP DESK. Budete moci odesílat zprávy do softwaru RoomView<sup>™</sup>, který je připojen do stejné místní sítě.

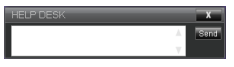

Podrobné informace najdete na webových stránkách http://www.crestron.com a www.crestron.com/getroomview.

## Ovládání projektoru pomocí aplikace PJLink™

Tento projektor podporuje standardní protokol PJLink<sup>™</sup> pro ovládání projektoru, díky kterému můžete ovládat projektor a kontrolovat jeho stav pomocí stejné aplikace používané u různých modelů a různých výrobců.

Informace o aplikaci PJLink™

- Pro použití funkce PJLink™ je vyžadována aplikace PJLink™.
- Specifikace standardu PJLink<sup>™</sup> najdete na webových stránkách organizace Japan Business Machine and Information System Industries Association (JBMIA) (http://pjlink.jbmia.or.jp/ english).
- Projektor je plně kompatibilní se specifikacemi standardu JBMIA PJLink™ třídy 1. Podporuje všechny příkazy definované ve standardu PJLink™ třídy 1 a jeho shoda byla ověřena se specifikacemi standardu PJLink™ verze 1.4.

Využití funkce hesla aplikace PJLink™

Abyste zabránili neoprávněnému připojení k projektoru prostřednictvím aplikace PJLink™, obsahuje projektor možnost nastavit zabezpečení pomocí hesla.

Otevření OSD nabídky je popsáno na straně "Používání OSD nabídky".

- Přejděte do nabídky NASTAVENÍ SYSTÉMU: Pokročilé > Nastavení LAN a stiskněte tlačítko ENTER (Potvrzení).
- 2. Zobrazí se okno Nastavení LAN.
- Stisknutím tlačítka ▼ vyberte položku Certifikace PJLink a stisknutím tlačítek ◄/► vyberte možnost Zapnuto. Výchozí heslo je "admin".
- 4. Stisknutím tlačítka ▼ vyberte položku Změnit heslo a stiskněte tlačítko ENTER (Potvrzení).
- Zadejte aktuální heslo. Stisknutím tlačítek ◄/► vyberte číslici a stisknutím tlačítek ▲/▼ vyberte sadu znaků 0-9, A-Z, a-z nebo symboly. Potvrďte stisknutím tlačítka ENTER (Potvrzení).

Pokud heslo zapomenete, použijte prosím heslo "projectorcontroller".

#### Příkazy podporované aplikací PJLink™

| Příkaz | Popis                                          | Poznámka (parametr)                                                                                                    |
|--------|------------------------------------------------|----------------------------------------------------------------------------------------------------|
| POWR   | Ovládání napájení                              | 0 = vypnutí<br>1 = zapnutí                                                                                                    |
| POWR?  | Dotaz na stav napájení                         | 0 = pohotovostní režim<br>1 = zapnutí<br>2 = ochlazování<br>3 = zahřívání                                                                                                    |
| INPT   | Přepínání vstupů                               | 11 = COMPUTER                                                                                                    |
| INPT?  | Dotaz na přepínání vstupů                      | 21 = VIDEO<br>22 = S-VIDEO<br>31 = HDMI1<br>32 = HDMI2                                                                                                    |
| AVMT   | Ovládání funkce vypnutí<br>obrazu a zvuku      | 10 = zakázání funkce vypnutí obrazu<br>11 = povolení funkce vypnutí obrazu<br>20 = zakázání funkce vypnutí znuku                                                                                                    |
| AVMT?  | Dotaz na stav funkce vypnutí<br>obrazu a zvuku | 20 = zakazani tunkce vypnuti zvuku<br>21 = povolení funkce vypnutí zvuku<br>30 = zakázání funkce vypnutí obrazu a zvuku<br>31 = povolení funkce vypnutí obrazu a zvuku                                                                                                    |
| ERST?  | Dotaz na chybový stav                          | <ol> <li>bajt: Chyba ventilátorů, 0 nebo 2</li> <li>bajt: Chyba lampy, 0 nebo 2</li> <li>bajt: Chyba teploty, 0 nebo 2</li> <li>bajt: Vždy 0</li> <li>bajt: Vždy 0</li> <li>bajt: Vždy 0</li> <li>bajt: Ostatní chyby, 0 nebo 2</li> <li>* 0 nebo 2 znamená následující:</li> <li>0 = nezjištěna žádná chyba, 2 = chyba</li> </ol> |
| LAMP?  | Dotaz na stav lampy                            | <ol> <li>hodnota (1 až 4 číslice): Celková doba provozu<br/>lampy (Tato položka uvádí dobu provozu lampy<br/>(v hodinách) vypočítanou za předpokladu, že<br/>Režim lampy je nastaven na Úsporný.)</li> <li>hodnota: 0 = lampa vypnutá, 1 = lampa zapnutá</li> </ol>                                                                |
| INST?  | Dotaz na dostupné vstupy                       | Odpovědí je následující hodnota.<br>"11 21 22 31 32"                                                                                                    |
| NAME?  | Dotaz na název projektoru                      | Odpovědí na příkaz je název projektoru uvedený<br>na stránce Tools (Nástroje).                                                                                                    |
| INF1?  | Dotaz na název výrobce                         | Odpovědí je "JVC".                                                                                                    |
| INF2?  | Dotaz na název modelu                          | Odpovědí je "LX-FH50".                                                                                                    |
| INFO?  | Dotaz na ostatní informace                     | Odpovědí je DMD rozlišení.                                                                                                    |
| CLSS?  | Dotaz na informace o třídě                     | Odpovědí je "1".                                                                                                    |

# Údržba

# Péče o projektor

## Čištění objektivu

Jestliže si všimnete, že je povrch objektivu znečištěný nebo zaprášený, očistěte jej.

Před čištěním jakékoli části projektoru jej správným postupem vypnutí vypněte (viz "Vypnutí projektoru"), odpojte napájecí kabel a nechte jej zcela vychladnout.

- Pro odstranění prachu použijte nádobku se stlačeným vzduchem.
- Jestliže se na objektivu objeví nečistoty nebo šmouhy, použijte papír na čištění objektivů nebo navlhčete jemný hadřík v prostředku na čištění objektivů a jemně otřete povrch objektivu.
- Nikdy nepoužívejte brusný papír, zásadité nebo kyselé čisticí prostředky, prášek s brusným účinkem, ani těkavé látky, jako je líh, benzín, ředidlo nebo insekticid. Použití těchto materiálů nebo dlouhodobý kontakt s pryží nebo vinylem může poškodit povrchovou úpravu projektoru a materiál jeho skříňky.
- Nikdy se nedotýkejte objektivu prsty ani nečistěte objektiv materiály s brusným účinkem. Povrchovou vrstvu objektivu mohou poškodit i papírové utěrky. Používejte vždy jen vhodný štěteček na objektivy fotoaparátů, hadřík a čisticí roztok. Nezkoušejte čistit objektiv v době, kdy je projektor zapnutý nebo stále horký po předchozím použití.

## Čištění skříňky projektoru

Před čištěním jakékoli části projektoru jej správným postupem vypnutí vypněte (viz "Vypnutí projektoru"), odpojte napájecí kabel a nechte jej zcela vychladnout.

- Pro odstranění nečistot nebo prachu očistěte skříňku suchým jemným hadříkem, který nepouští vlas.
- Pro odstranění odolných nečistot nebo skvrn navlhčete jemný hadřík vodou a čisticím prostředkem s neutrálním pH. Nakonec skříňku dosucha vytřete.

Nikdy nepoužívejte vosk, líh, benzín, ředidlo nebo jiné chemické čisticí prostředky. Mohlo by dojít k poškození skříňky projektoru.

### Skladování projektoru

Pokud chcete projektor na delší dobu uskladnit:

- Zajistěte, aby byla teplota a vlhkost místa, kam hodláte projektor uložit, v doporučeném rozsahu teplot pro projektor. Přečtěte si část "Technické údaje" nebo se obraťte na svého prodejce.
- Zasuňte nastavitelné nožky.
- Vyjměte baterie z dálkového ovladače.
- Zabalte projektor do původního obalového materiálu nebo do jiného vhodného obalu.

### Přeprava projektoru

Doporučujeme vám, abyste projektor přepravovali v původním obalovém materiálu nebo v jiném vhodném obalu.

# Informace o lampě

## Zjištění doby provozu lampy

Během provozu projektoru se pomocí vestavěného časovače automaticky počítá doba provozu lampy (v hodinách).

Celková (ekvivalentní) doba provozu lampy = (počet hodin používání v režimu **Normální**) + 4/5 x (počet hodin používání v režimu **Úsporný**)

Zjištění počtu hodin provozu lampy:

- 1. Stiskněte tlačítko MENU (Nabídka).
- Pomocí tlačítek se šipkami (◀/►/▲/▼) přejděte na INFORMACE nebo NASTAVENÍ SYSTÉMU: Pokročilé > Nastavení lampy > Doba lampy.
- 3. Zobrazí se informace **Doba lampy**.
- 4. Stiskněte tlačítko MENU (Nabídka) pro ukončení.

## Prodloužení životnosti lampy

Projekční lampa je spotřební materiál. Pro dosažení maximální životnosti lampy můžete v OSD nabídce provést následující nastavení.

Otevření OSD nabídky je popsáno na straně "Používání OSD nabídky".

### Nastavení položky Režim lampy

Nastavení projektoru do režimu Úsporný prodlužuje životnost lampy.

- 1. Přejděte na NASTAVENÍ SYSTÉMU: Pokročilé > Nastavení lampy > Režim lampy.
- Stiskněte tlačítka ◄/► pro přesun na požadovaný režim a stiskněte tlačítko ENTER (Potvrzení).
- 3. Po dokončení stiskněte tlačítko MENU (Nabídka) pro uložení změn a ukončení.

### Nastavení položky Automatické vypnutí

Tato funkce umožňuje automaticky vypnout projektor v případě, že během nastavené doby není detekován žádný vstupní signál.

- 1. Přejděte na NASTAVENÍ SYSTÉMU: Základní > Automatické vypnutí.
- Stisknutím tlačítek ◄/► vyberte časové období. Pokud nejsou přednastavené časové délky vhodné pro vaši prezentaci, vyberte Vypnout a projektor se v určité časové periodě automaticky nevypne.
- 3. Po dokončení stiskněte tlačítko MENU (Nabídka) pro uložení změn a ukončení.

## Doba pro výměnu lampy

Pokud se indikátor LAMP (Lampa) rozsvítí červeně nebo pokud se zobrazí zpráva informující o nutnosti vyměnit lampu, vyměňte prosím lampu nebo požádejte o radu vašeho prodejce. Stará lampa může způsobit poruchu funkce projektoru a v ojedinělých případech může i explodovat.

Indikátor LAMP (Lampa) a varovný indikátor TEMP (Teplota) se rozsvítí v případě, že je lampa příliš horká. Vypněte napájení a nechte projektor 45 minut vychladnout. Jestliže po opětovném zapnutí napájení projektoru stále svítí indikátor LAMP (Lampa) nebo TEMP (Teplota), obraťte se prosím na prodejce. Podrobné informace najdete v části "Indikátory".

Následující výstražné zprávy týkající se provozu lampy vám připomenou, že je potřeba vyměnit lampu.

Níže uvedené obrázky slouží pouze pro ilustrační účely a mohou se lišit od skutečnosti.

| Stav                                                                                                    | Zpráva                                                                                                    |
|----------------------------------------------------------------------------------------------------|----------------------------------------------------------------------------------------------------|
| Lampa je v provozu 1500 hodin. Chcete-li, aby výkon zůstal<br>optimální, nainstalujte novou lampu. Pokud je projektor<br>běžně používán v režimu <b>Úsporný</b> (viz "Zjištění doby<br>provozu lampy"), můžete pokračovat v jeho používání do té<br>doby, než se zobrazí varovná zpráva o uplynutí 1950 hodin<br>provozu lampy.                    | Upozornění<br>Objednat náhradní lampu<br>Lampa>1500 hodin<br>OK                                                          |
| Lampa je v provozu 1950 hodin. Jestliže se chcete vyhnout<br>problémům, které nastanou po uplynutí povolené doby<br>provozu lampy, nainstalujte novou lampu.                                                                                                    | Upozornění<br>Vyměnit lampu co nejdříve<br>Lampa>1950 hodin<br>OK                                                        |
| Lampa je v provozu 2000 hodin.                                                                                                    | Upozornění                                                                                                    |
| V tomto okamžiku důrazně doporučujeme vyměnit lampu.<br>Lampa je spotřební materiál. S rostoucí dobou<br>používání lampy její jas postupně klesá. Tento jev je<br>zcela normální. Lampu můžete vyměnit vždy, když si<br>všimnete podstatného zhoršení jejího jasu. Pokud<br>lampu nevyměníte dříve, musíte ji vyměnit po 2000<br>hodinách provozu. | Vyměnit lampu nyní<br>Lampa>2000 hodin<br>OK                                                                             |
| Aby byl obnoven normální provoz projektoru, MUSÍTE<br>lampu vyměnit.                                                                                                    | VAROVÁNÍ<br>Vypršela doba použitelnosti<br>Vyměňte lampu (viz uživatelská příručka)<br>Pak vynulujte časovač lampy<br>CK |

## Výměna lampy

- Abyste předešli nebezpečí zasažení elektrickým proudem, vždy před výměnou lampy vypněte projektor a odpojte napájecí kabel ze síťové zásuvky.
  - Abyste předešli vážným popáleninám, nechejte projektor před výměnou lampy alespoň 45 minut vychladnout.
  - Abyste předešli nebezpečí poranění prstů a poškození vnitřních součástí projektoru, buďte při případném odstraňování ostrých kousků rozbitého skla lampy velmi opatrní.
  - Abyste předešli nebezpečí poranění prstů nebo zhoršení kvality obrazu sáhnutím na objektiv, nedotýkejte se prázdného prostoru pro lampu v době, kdy je lampa vyjmuta.
  - Tato projekční lampa obsahuje rtuť. Při její likvidaci postupujte podle místních předpisů pro likvidací nebezpečného odpadu a zlikvidujte ji odpovídajícím způsobem.
  - Aby projektor fungoval optimálně, doporučujeme vám, abyste používali výhradně lampy předepsaného typu.
  - Při manipulaci s rozbitými lampami zajistěte dobré odvětrávání. Doporučujeme vám, abyste použili respirátor, bezpečnostní brýle nebo obličejový štít a oblékli si ochranný oděv, jako např. rukavice.
  - 1. Vypněte napájení a vytáhněte napájecí kabel projektoru ze síťové zásuvky. Pokud je lampa horká, počkejte přibližně 45 minut, než lampa dostatečně vychladne, abyste se nepopálili.
  - Povolte šrouby zajišťující kryt lampy na horní straně projektoru tak, aby se kryt lampy uvolnil.
  - 3. Otevřete kryt.
  - 4. Sejměte kryt lampy z projektoru.
  - Ověřte si polohu ochranné fólie lampy pro pozdější umístění nové fólie na stejné místo. Potom odstraňte a zlikvidujte starou ochrannou fólii lampy.
- . Nezapínejte projektor, není-li na svém místě kryt lampy.
  - Nestrkejte mezi lampu a projektor prsty, protože ostré hrany uvnitř projektoru by mohly způsobit zranění.
  - 6. Uvolněte šroub, který zajišťuje lampu.
  - 7. Zvedněte rukojeť tak, aby se postavila.

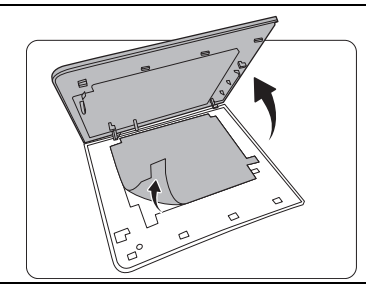

(3)

0

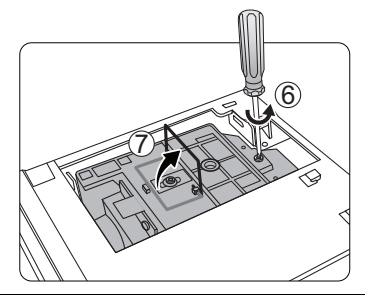

- 8. Tahem za rukojeť pomalu vyjměte lampu z projektoru.
- Při příliš rychlém vytažení může dojít k prasknutí lampy,  $\mathbb{A}$ přičemž střepiny se mohou rozlétnout dovnitř projektoru.
  - Nepokládejte lampu na místa, kde by mohla být postříkána vodou, kde by ji mohly najít děti nebo do blízkosti hořlavých materiálů.
  - V době, kdy je lampa vyjmuta z projektoru, nestrkejte ruce do skříňky projektoru. Pokud byste se dotkli optických součástí uvnitř projektoru, mohlo by to mít za následek nepravidelnosti v barevném podání a zkreslení promítaného obrazu.
  - 9. Zasuňte novou lampu dolů tak, jak je uvedeno na obrázku (náhradní lampa: PK-L3715U).

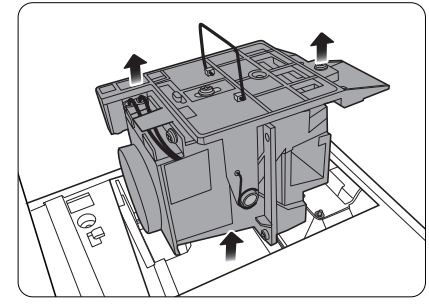

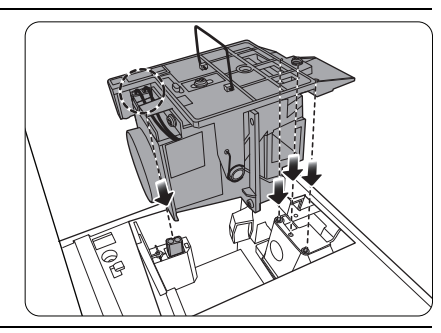

10. Dotáhněte šroub, který zajišťuje lampu. 11. Ujistěte se, že rukojeť leží zcela rovně a že je v této Uvolněné šrouby se mohou stát příčinou nekvalitního spojení, které může způsobit poruchu funkce projektoru. Šroub nedotahujte příliš silně.

ΆŇ

12. Umístěte ochrannou fólii lampy.

poloze zajištěna.

 $/ \Lambda$ 

13. Nasaďte na projektor kryt lampy.

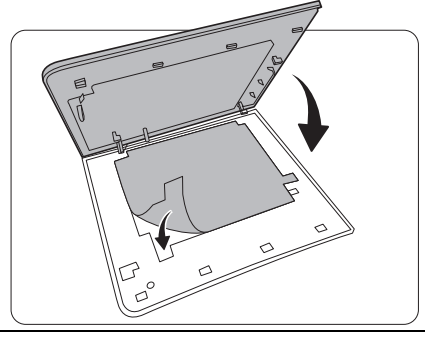

14. Dotáhněte šroubky, které zajišťují kryt lampy.

- Uvolněné šrouby se mohou stát příčinou nekvalitního  $/ \mathbb{N}$ spojení, které může způsobit poruchu funkce projektoru.
  - Šroub nedotahujte příliš silně.

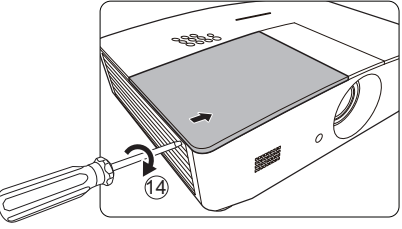

15. Připojte projektor k elektrické síti a zapněte jej.

16. Po zobrazení úvodního loga vynulujte prostřednictvím OSD nabídky časovač lampy.

Neprovádějte vynulování, pokud lampa není nová nebo pokud jste ji nevyměnili, protože to může mít za následek poškození.

Zobrazí se zpráva "Resetováno úspěšně" pro upozornění na provedené resetování času lampy na "0".

# Indikátory

K dispozici je 3 indikátorů, které zobrazují stav projektoru. Následující text obsahuje informace o jednotlivých indikátorech. Jestliže něco není v pořádku, vypněte projektor a kontaktujte prodejce.

| Indikátor         |                  |                  | Stav a popis                                                                                   |  |  |
|-------------------|------------------|------------------|------------------------------------------------------------------------------------------------|--|--|
| POWER             | TEMP             | LAMP             |                                                                                                |  |  |
|                   |                  |                  |                                                                                                |  |  |
|                   |                  |                  | Události - napájení                                                                            |  |  |
| Oranžová          | Vypnuto          | Vypnuto          | Pohotovostní režim                                                                             |  |  |
| Zelená<br>Bliká   | Vypnuto          | Vypnuto          | Zapínání projektoru                                                                            |  |  |
| Zelená            | Vypnuto          | Vypnuto          | Normální provoz                                                                                |  |  |
| Oranžová<br>Bliká | Vypnuto          | Vypnuto          | Normální ochlazování při vypnutí                                                               |  |  |
| Červená           | Vypnuto          | Vypnuto          | Stahování                                                                                      |  |  |
| Zelená            | Vypnuto          | Červená          | Chyba spuštění CW                                                                              |  |  |
| Červená<br>Bliká  | Vypnuto          | Vypnuto          | Chyba ukončení činnosti převodníku (přerušení dat)                                             |  |  |
| Zelená            | Vypnuto          | Vypnuto          | Funkce vypálení obrazu zapnutá                                                                 |  |  |
| Zelená            | Zelená           | Zelená           | Funkce vypálení obrazu vypnutá                                                                 |  |  |
|                   |                  |                  | Události - lampa                                                                               |  |  |
| Vypnuto           | Vypnuto          | Červená          | Chyba lampy při normálním provozu                                                              |  |  |
| Vypnuto           | Vypnuto          | Červená<br>Bliká | Lampa není rozsvícená                                                                          |  |  |
|                   |                  |                  | Události - teplota                                                                             |  |  |
| Červená           | Červená          | Vypnuto          | Chyba ventilátoru 1 (skutečná rychlost ventilátoru se liší<br>o ±25 % od požadované rychlosti) |  |  |
| Červená           | Červená<br>Bliká | Vypnuto          | Chyba ventilátoru 2 (skutečná rychlost ventilátoru se liší<br>o ±25 % od požadované rychlosti) |  |  |
| Červená           | Zelená           | Vypnuto          | Chyba ventilátoru 3 (skutečná rychlost ventilátoru se liší<br>o ±25 % od požadované rychlosti) |  |  |
| Červená           | Zelená<br>Bliká  | Vypnuto          | Chyba ventilátoru 4 (skutečná rychlost ventilátoru se liší<br>o ±25 % od požadované rychlosti) |  |  |
| Červená<br>Bliká  | Červená          | Vypnuto          | Chyba ventilátoru 5 (skutečná rychlost ventilátoru se liší<br>o ±25 % od požadované rychlosti) |  |  |
| Červená<br>Bliká  | Červená<br>Bliká | Vypnuto          | Chyba ventilátoru 6 (skutečná rychlost ventilátoru se liší<br>o ±25 % od požadované rychlosti) |  |  |
| Zelená            | Červená          | Vypnuto          | Chyba teploty 1 (příliš vysoká teplota)                                                        |  |  |

# Řešení problémů

| Problém                               | Příčina                                                                                   | Náprava                                                                                                    |
|---------------------------------------|-------------------------------------------------------------------------------------------|----------------------------------------------------------------------------------------------------|
| Projektor se<br>nezapne.              | Napájecí kabel nepřivádí žádné<br>napětí.                                                 | Připojte napájecí kabel do vstupního<br>konektoru napájení na zadní straně<br>projektoru a potom připojte napájecí kabel<br>do síťové zásuvky. Pokud je síťová<br>zásuvka opatřena vypínačem, ujistěte se,<br>že je zapnutý. |
|                                       | Pokoušíte se o opětovné zapnutí<br>projektoru ve chvíli, kdy probíhá<br>jeho ochlazování. | Počkejte, než skončí ochlazování<br>projektoru.                                                                                                    |
|                                       | Kryt lampy není řádně upevněn.                                                            | Připevněte kryt lampy správně.                                                                                                    |
|                                       | Zdroj video signálu není zapnutý<br>nebo správně připojený.                               | Zapněte zdroj video signálu<br>a zkontrolujte, zda je signálový kabel<br>správně připojen.                                                                                                    |
| Nezobrazuje se<br>žádný obraz.        | Projektor není správně připojen<br>k zařízení, které je zdrojem<br>vstupního signálu.     | Zkontrolujte připojení.                                                                                                    |
|                                       | Zdroj vstupního signálu nebyl<br>správně vybrán.                                          | Vyberte správný zdroj stisknutím tlačítka<br>SOURCE (Zdroj) na projektoru nebo na<br>dálkovém ovladači.                                                                                                    |
| Obraz je nestabilní.                  | Propojovací kabely nejsou pevně<br>připojeny k projektoru nebo ke<br>zdroji signálu.      | Připojte kabely správně do příslušných konektorů.                                                                                                    |
|                                       | Objektiv projektoru není správně zaostřen.                                                | Proveďte zaostření objektivu pomocí zaostřovacího kroužku.                                                                                                    |
| Obraz není ostrý.                     | Projektor a projekční plocha<br>nejsou ve správné vzájemné<br>poloze.                     | Nastavte úhel a směr projekce<br>a v případě potřeby také výšku projektoru.                                                                                                    |
|                                       | Krytka objektivu zůstala nasazená.<br>(Je-li k dispozici)                                 | Sejměte krytku objektivu. (Je-li<br>k dispozici)                                                                                                    |
|                                       | Baterie je vybitá.                                                                        | Vyměňte baterii za novou.                                                                                                    |
| Dálkový ovladač<br>nepracuje správně. | Mezi dálkovým ovladačem<br>a projektorem se vyskytuje<br>překážka.                        | Odstraňte překážku.                                                                                                    |
|                                       | Jste příliš vzdáleni od projektoru.                                                       | Postavte se do vzdálenosti max. 8 metrů od projektoru.                                                                                                    |
|                                       | Baterie v 3D brýlích je vybitá.                                                           | Dobijte 3D brýle.                                                                                                    |
| 3D obsah se                           | Nastavení v nabídce <b>3D</b> nejsou<br>správná.                                          | Proveďte správná nastavení v nabídce <b>3D</b> .                                                                                                    |
| nezobrazuje<br>správně.               | Blu-ray disk nemá 3D formát.                                                              | Použijte 3D Blu-ray disk a zopakujte<br>postup.                                                                                                    |
|                                       | Zdroj vstupního signálu nebyl<br>správně vybrán.                                          | Vyberte správný zdroj stisknutím tlačítka<br>SOURCE (Zdroj) na projektoru nebo na<br>dálkovém ovladači.                                                                                                    |

# Technické údaje

## Technické údaje projektoru

CF Veškeré technické údaje se mohou změnit bez předchozího upozornění.

#### Optické parametry

Rozlišení 1920 (H) x 1080 (V) Systém zobrazení Jednočipový systém DLP<sup>TM</sup> Objektiv F = 2,45 - 3,07, f = 15,75 - 25,1 mmLampa Lampa 370 W

### Elektrické parametry

Zdroj energie 100 - 240 V AC (stříd.), 6 A, 50 - 60 Hz (automaticky) Příkon 594 W (max.); < 0,5 W (pohotovostní režim); < 3 W (síťový pohotovostní režim)

### Výstupní konektory

Reproduktor (Stereo) 10 W x 2 Výstup audio signálu PC audio konektor x 1 12 V stejnosm. (max. 0,5 A) x 1 Výstup na monitor RGB DB-15 x 1 (zásuvkový typ)

### Ovládání

Sériové ovládání RS-232 9 pinů x 1 Infračervený přijímač x 2 LAN rozhraní RJ45 x 1

### Vstupní konektory

Vstup z počítače Vstup RGB D-Sub 15 pinů (zásuvka) x 1 Vstup video signálu S-VIDEO Konektor Mini DIN, 4 piny x 1 VIDEO Konektor RCA x 1 Vstup signálu SD/HDTV Analogový - Komponentní (přes vstup RGB) Digitální - HDMI x 2 Vstup audio signálu Audio vstup Audio konektor RCA (L/R) x 2 PC audio konektor x 1 Port USB (typ A x 1; mini-B x 1)

### Požadavky na prostředí

Provozní teplota 0 °C – 40 °C v nadmořské výšce 0 m Provozní relativní vlhkost vzduchu 10 % – 90 % (bez kondenzace) Provozní nadmořská výška 0 – 1 499 m při 0 °C – 35 °C 1 500 – 3 000 m při 0 °C – 30 °C (se zapnutým režimem velké nadmořské výšky)

#### Mechanické parametry

Hmotnost 4,9 kg

# Rozměry

414,8 mm x 275,9 mm x 116 mm (Š x H x V)

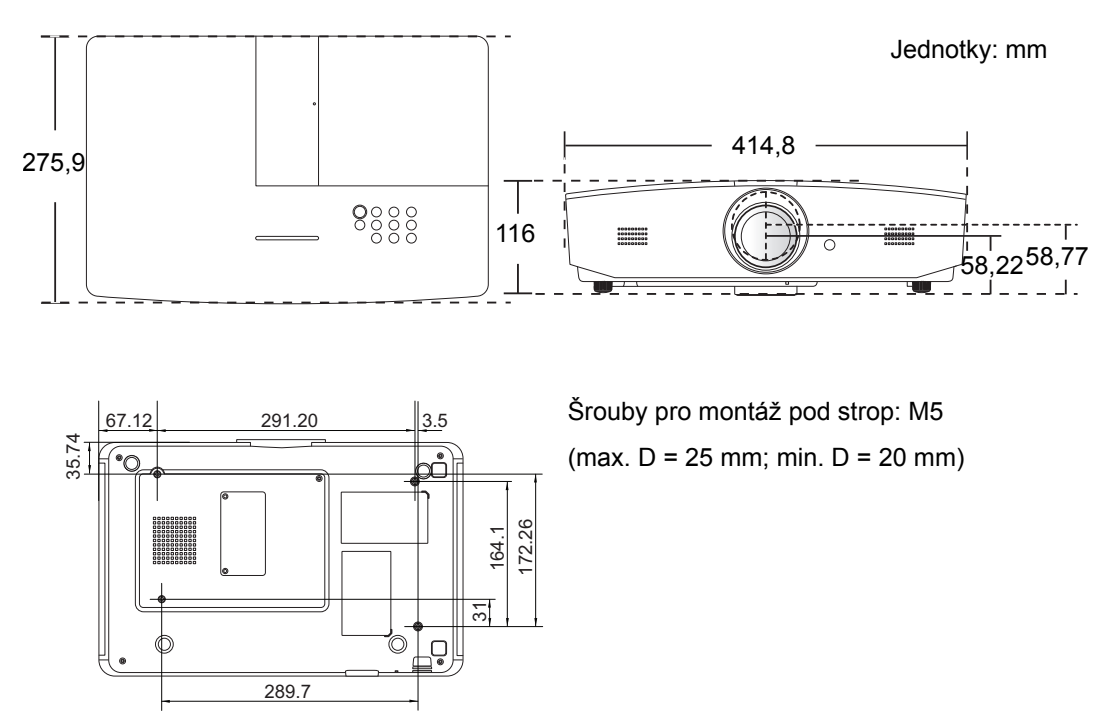

## Tabulka časování

## Podporované časování pro vstup signálu z PC

| Formát      | Rozlišení                         | Obnovovací<br>frekvence<br>(Hz) | Horizontální<br>frekvence<br>(kHz) | Frekvence<br>pixelů (MHz) |
|-------------|-----------------------------------|---------------------------------|------------------------------------|---------------------------|
| 720 x 400   | 720 x 400_70                      | 70,087                          | 31,469                             | 28,3221                   |
|             | VGA_60*                           | 59,940                          | 31,469                             | 25,175                    |
| 640 × 480   | VGA_72                            | 72,809                          | 37,861                             | 31,500                    |
| 040 x 480   | VGA_75                            | 75,000                          | 37,500                             | 31,500                    |
|             | VGA_85                            | 85,008                          | 43,269                             | 36,000                    |
|             | SVGA_60*                          | 60,317                          | 37,879                             | 40,000                    |
|             | SVGA_72                           | 72,188                          | 48,077                             | 50,000                    |
| 800 x 600   | SVGA_75                           | 75,000                          | 46,875                             | 49,500                    |
|             | SVGA_85                           | 85,061                          | 53,674                             | 56,250                    |
|             | SVGA_120**<br>(snížení zatemnění) | 119,854                         | 77,425                             | 83,000                    |
|             | XGA_60*                           | 60,004                          | 60,004 48,363                      |                           |
| 4004 - 700  | XGA_70                            | 70,069                          | 56,476                             | 75,000                    |
| 1024 X 766  | XGA_75                            | 75,029                          | 60,023                             | 78,750                    |
|             | XGA_85                            | 84,997                          | 68,667                             | 94,500                    |
|             | XGA_120** (snížení<br>zatemnění)  | 119,989                         | 97,551                             | 115,500                   |
| 1152 x 864  | 1152 x 864_75                     | 75,00                           | 67,500                             | 108,000                   |
| 1280 x 720  | 1280 x 720_60*                    | 60                              | 45,000                             | 74,250                    |
| 1280 x 768  | 1280 x 768_60*                    | 59,870                          | 47,776                             | 79,5                      |
|             | WXGA_60*                          | 59,810                          | 49,702                             | 83,500                    |
|             | WXGA_75                           | 74,934                          | 62,795                             | 106,500                   |
| 1280 x 800  | WXGA_85                           | 84,880                          | 71,554                             | 122,500                   |
|             | WXGA_120**<br>(snížení zatemnění) | 119,909                         | 101,563                            | 146,25                    |
|             | SXGA_60***                        | 60,020                          | 63,981                             | 108,000                   |
| 1280 x 1024 | SXGA_75                           | 75,025                          | 79,976                             | 135,000                   |
|             | SXGA_85                           | 85,024                          | 91,146                             | 157,500                   |
| 1280 × 060  | 1280 x 960_60***                  | 60,000                          | 60,000                             | 108                       |
| 1280 x 960  | 1 280 x 960_85                    | 85,002                          | 85,938                             | 148,500                   |

| 1360 x 768            | 1360 x 768_60***                      | 60,015 | 47,712 | 85,500  |
|-----------------------|---------------------------------------|--------|--------|---------|
| 1440 x 900            | WXGA+_60***                           | 59,887 | 55,935 | 106,500 |
| 1400 x 1050           | SXGA+_60***                           | 59,978 | 65,317 | 121,750 |
| 1600 x 1200           | UXGA***                               | 60,000 | 75,000 | 162,000 |
| 1680 x 1050           | 1680 x 1050_60***                     | 59,954 | 65,290 | 146,250 |
| 640 x 480 při 67 Hz   | MAC13                                 | 66,667 | 35,000 | 30,240  |
| 832 x 624 při 75 Hz   | MAC16                                 | 74,546 | 49,722 | 57,280  |
| 1024 x 768 při 75 Hz  | MAC19                                 | 74,93  | 60,241 | 80,000  |
| 1152 x 870 při 75 Hz  | MAC21                                 | 75,06  | 68,68  | 100,00  |
| 1920 x 1080 při 60 Hz | 1920 x 1080_60<br>(snížení zatemnění) | 60     | 67,5   | 148,5   |
| 1920 x 1200 při 60 Hz | 1920 x 1200_60<br>(snížení zatemnění) | 59,95  | 74,038 | 154     |

\*Podporované časování pro 3D signál s formátem Frame Sequential, Top-Bottom nebo Side By Side.

\*\*Podporované časování pro 3D signál s formátem Frame Sequential.

\*\*\*Podporované časování pro 3D signál s formátem Top-Bottom nebo Side By Side.

Výše uvedená časování nemusí být podporována kvůli omezením souboru EDID a grafické karty VGA. Může se stát, že některá časování nebude možné vybrat.

## Podporované časování pro vstup HDMI (HDCP)

| Formát      | Rozlišení                         | Vertikální<br>frekvence<br>(Hz) | Horizontální<br>frekvence<br>(kHz) | Frekvence<br>pixelů (MHz) |
|-------------|-----------------------------------|---------------------------------|------------------------------------|---------------------------|
|             | VGA_60*                           | 59,940                          | 31,469                             | 25,175                    |
| C40 × 400   | VGA_72                            | 72,809                          | 37,861                             | 31,500                    |
| 640 X 480   | VGA_75                            | 75,000                          | 37,500                             | 31,500                    |
|             | VGA_85                            | 85,008                          | 43,269                             | 36,000                    |
| 720 x 400   | 720 x 400_70                      | 70,087                          | 31,469                             | 28,3221                   |
|             | SVGA_60*                          | 60,317                          | 37,879                             | 40,000                    |
|             | SVGA_72                           | 72,188                          | 48,077                             | 50,000                    |
| 800 x 600   | SVGA_75                           | 75,000                          | 46,875                             | 49,500                    |
|             | SVGA_85                           | 85,061                          | 53,674                             | 56,250                    |
|             | SVGA_120**<br>(snížení zatemnění) | 119,854                         | 77,425                             | 83,000                    |
|             | XGA_60*                           | 60,004                          | 48,363                             | 65,000                    |
|             | XGA_70                            | 70,069                          | 56,476                             | 75,000                    |
| 1024 x 768  | XGA_75                            | 75,029                          | 60,023                             | 78,750                    |
|             | XGA_85                            | 84,997                          | 68,667                             | 94,500                    |
|             | XGA_120**<br>(snížení zatemnění)  | 119,989                         | 97,551                             | 115,500                   |
| 1152 x 864  | 1152 x 864_75                     | 75,00                           | 67,500                             | 108,000                   |
| 1280 x 720  | 1280 x 720_60*                    | 60                              | 45,000                             | 74,250                    |
| 1280 x 768  | 1280 x 768_60*                    | 59,870                          | 47,776                             | 79,5                      |
|             | WXGA_60*                          | 59,810                          | 49,702                             | 83,500                    |
|             | WXGA_75                           | 74,934                          | 62,795                             | 106,500                   |
| 1280 x 800  | WXGA_85                           | 84,880                          | 71,554                             | 122,500                   |
|             | WXGA_120**<br>(snížení zatemnění) | 119,909                         | 101,563                            | 146,25                    |
|             | SXGA_60***                        | 60,020                          | 63,981                             | 108,000                   |
| 1280 x 1024 | SXGA_75                           | 75,025                          | 79,976                             | 135,000                   |
|             | SXGA_85                           | 85,024                          | 91,146                             | 157,500                   |
| 1280 × 060  | 1280 x 960_60***                  | 60,000                          | 60,000                             | 108                       |
| 1200 X 900  | 1 280 x 960_85                    | 85,002                          | 85,938                             | 148,500                   |
| 1360 x 768  | 1360 x 768_60***                  | 60,015                          | 47,712                             | 85,500                    |

| 1440 x 900            | WXGA+_60***                             | 59,887 | 55,935 | 106,500 |
|-----------------------|-----------------------------------------|--------|--------|---------|
| 1400 x 1050           | SXGA+_60***                             | 59,978 | 65,317 | 121,750 |
| 1600 x 1200           | UXGA****                                | 60,000 | 75,000 | 162,000 |
| 1680 x 1050           | 1680 x 1050_60***                       | 59,954 | 65,290 | 146,250 |
| 640 x 480 při 67 Hz   | MAC13                                   | 66,667 | 35,000 | 30,240  |
| 832 x 624 při 75 Hz   | MAC16                                   | 74,546 | 49,722 | 57,280  |
| 1024 x 768 při 75 Hz  | MAC19                                   | 75,020 | 60,241 | 80,000  |
| 1152 x 870 při 75 Hz  | MAC21                                   | 75,06  | 68,68  | 100,00  |
| 1920 x 1080 při 60 Hz | 1 920 x 1080_60<br>(snížení zatemnění)  | 60     | 67,5   | 148,5   |
| 1920 x 1200 při 60 Hz | 1 920 x 1 200_60<br>(snížení zatemnění) | 59,95  | 74,038 | 154     |

🕝 \*Podporované časování pro 3D signál s formátem Frame Sequential, Top-Bottom nebo Side By Side.

\*\*Podporované časování pro 3D signál s formátem Frame Seguential.

\*\*\*Podporované časování pro 3D signál s formátem Top-Bottom nebo Side By Side.

\*\*\*\*Podporované časování pro 3D signál s formátem Top-Bottom.

🕝 Výše uvedená časování nemusí být podporována kvůli omezením souboru EDID a grafické karty VGA. Může se stát, že některá časování nebude možné vybrat.

| Časování     | Rozlišení   | Vertikální<br>frekvence (Hz) | Horizontální<br>frekvence (kHz) | Frekvence<br>pixelů (MHz) |
|--------------|-------------|------------------------------|---------------------------------|---------------------------|
| 480i*        | 720 x 480   | 59,94                        | 15,73                           | 27                        |
| 480p         | 720 x 480   | 59,94                        | 31,47                           | 27                        |
| 576i         | 720 x 576   | 50                           | 15,63                           | 27                        |
| 576p         | 720 x 576   | 50                           | 31,25                           | 27                        |
| 720/50p**    | 1280 x 720  | 50                           | 37,5                            | 74,25                     |
| 720/60p**    | 1280 x 720  | 60                           | 45,00                           | 74,25                     |
| 1 080/24P**  | 1920 x 1080 | 24                           | 27                              | 74,25                     |
| 1 080/25P    | 1920 x 1080 | 25                           | 28,13                           | 74,25                     |
| 1 080/30P    | 1920 x 1080 | 30                           | 33,75                           | 74,25                     |
| 1080/50i***  | 1920 x 1080 | 50                           | 28,13                           | 74,25                     |
| 1080/60i***  | 1920 x 1080 | 60                           | 33,75                           | 74,25                     |
| 1 080/50P*** | 1920 x 1080 | 50                           | 56,25                           | 148,5                     |
| 1 080/60P*** | 1920 x 1080 | 60                           | 67,5                            | 148,5                     |

\*Podporované časování pro 3D signál s formátem Frame Sequential.

\*\*Podporované časování pro 3D signál s formátem Frame Sequential nebo Top-Bottom.

\*\*\*Podporované časování pro 3D signál s formátem Side By Side.

# Podporované časování pro vstup komponentního (YPbPr) signálu

| Formát    | Rozlišení   | Vertikální<br>frekvence (Hz) | Horizontální<br>frekvence (kHz) | Frekvence pixelů<br>(MHz) |
|-----------|-------------|------------------------------|---------------------------------|---------------------------|
| 480i      | 720 x 480   | 59,94                        | 15,73                           | 13,5                      |
| 480p      | 720 x 480   | 59,94                        | 31,47                           | 27                        |
| 576i      | 720 x 576   | 50                           | 15,63                           | 13,5                      |
| 576p      | 720 x 576   | 50                           | 31,25                           | 27                        |
| 720/50p   | 1280 x 720  | 50                           | 37,5                            | 74,25                     |
| 720/60p   | 1280 x 720  | 60                           | 45,00                           | 74,25                     |
| 1 080/50i | 1920 x 1080 | 50                           | 28,13                           | 74,25                     |
| 1 080/60i | 1920 x 1080 | 60                           | 33,75                           | 74,25                     |
| 1 080/24P | 1920 x 1080 | 24                           | 27                              | 74,25                     |
| 1 080/25P | 1920 x 1080 | 25                           | 28,13                           | 74,25                     |
| 1 080/30P | 1920 x 1080 | 30                           | 33,75                           | 74,25                     |
| 1 080/50P | 1920 x 1080 | 50                           | 56,25                           | 148,5                     |
| 1 080/60P | 1920 x 1080 | 60                           | 67,5                            | 148,5                     |

## Podporované časování pro vstup S-Video/Video

| Formát   | Vertikální frekvence<br>(Hz) | Horizontální<br>frekvence (kHz) | Frekvence pixelů<br>(MHz) |
|----------|------------------------------|---------------------------------|---------------------------|
| NTSC     | 60                           | 15,73                           | 3,58                      |
| PAL      | 50                           | 15,63                           | 4,43                      |
| SECAM    | 50                           | 15,63                           | 4,25/4,41                 |
| PAL-M    | 60                           | 15,73                           | 3,58                      |
| PAL-N    | 50                           | 15,63                           | 3,58                      |
| PAL-60   | 60                           | 15,73                           | 4,43                      |
| NTSC4.43 | 60                           | 15,73                           | 4,43                      |

# Záruka a autorská práva

# Záruka

Společnost JVC poskytuje záruku na jakoukoli závadu v materiálu a dílenském zpracování tohoto produktu při normálních podmínkách používání a skladování.

Při uplatňování jakýchkoli záručních nároků je vyžadován doklad s datem zakoupení. V případě, že se na výrobku v průběhu záruční doby vyskytne závada, je jediným závazkem společnosti JVC a exkluzivní nápravou pro vás výměna jakýchkoli vadných součástek (včetně práce). Pokud požadujete servisní zásah v rámci záruky, obraťte se ihned na prodejce, od kterého jste přístroj vykazující vady zakoupili.

Důležité upozornění: Výše uvedená záruka pozbývá platnosti, jestliže zákazník při obsluze přístroje nepostupuje v souladu s písemnými pokyny společnosti JVC. Zvláště okolní vlhkost a nadmořská výška musí odpovídat požadavkům na okolní prostředí uvedeným v uživatelské příručce, přičemž projektor se rovněž nesmí provozovat v prašném prostředí. Kromě konkrétních zákonných práv, která vám poskytuje tato záruka, můžete mít v závislosti na zákonech země, ve které žijete, ještě další práva.

# Autorská práva

Copyright © 2016. Všechna práva vyhrazena. Žádná část této publikace nesmí být reprodukována, přenášena, přepisována, ukládána do systému pro opětovné zpřístupnění, nebo překládána do jakéhokoli jazyka nebo počítačového jazyka v jakékoli formě nebo jakýmkoli způsobem, elektronickým, mechanickým, magnetickým, optickým, chemickým, ručním nebo jakkoli jinak, bez předchozího písemného souhlasu společnosti JVC.

Všechny ochranné známky a registrované ochranné známky jsou majetkem příslušných vlastníků.

# Vyloučení odpovědnosti

Společnost JVC neposkytuje žádné zastupování nebo záruky, ať už výslovně vyjádřené nebo předpokládané, týkající se obsahu zde uvedených informací a speciálně se zříká jakýchkoli záruk, včetně záruk obchodovatelnosti nebo vhodnosti pro určitý konkrétní účel. Kromě toho si společnost JVC vyhrazuje právo provádět úpravy této publikace a čas od času provádět změny v jejím obsahu, a to bez povinnosti ze strany společnosti JVC upozorňovat jakoukoli osobu na takovéto úpravy nebo změny.